# MANUAL DE INSTRUÇÕES

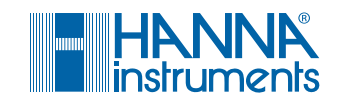

HI3220 HI3221 HI3222

# HI3220 • HI3221 • HI3222 Medidores de Bancada para pH / ORP / ISE / Temperatura com CAL Check

Hanna Instruments Brasil, Alameda Caiapós, 596 - Barueri/SP www.hannainst.com.br

### Caro Cliente,

Obrigada por escolher a Hanna Instruments.

Antes de usar seu produto, leia atentamente este manual.

Este arquivo fornecerá as informações necessárias para o uso correto do instrumento assim como demonstrações de sua versatilidade e sugestões de aplicação.

Para mais informações técnicas, envie um e-mail para vendas@hannainst.com.br.

Acesse www.hannainst.com.br.

Todos os direitos reservados. A reprodução total ou parcial deste material é proibida sem a autorização do proprietário, Hanna Instruments Brasil. A Hanna Instruments reserva o direito de modificar o design, construção e aparência dos produtos sem aviso prévio.

# ÍNDICE

| 1. Exame Preliminar4                        |
|---------------------------------------------|
| 2. Descrição Geral5                         |
| 3. Descrição Funcional — HI3220 & HI32216   |
| 4. Desc. Funcional — HI3222 (dois canais)7  |
| 5. Especificações H132208                   |
| 6. Especificações HI32219                   |
| 7. Especificações HI3222 10                 |
| 8. Guia Operacional11                       |
| 8.1. Conexão de Energia11                   |
| 8.2. Conexões da Sonda e do Eletrodo11      |
| 8.3. Inicialização do Instrumento11         |
| 8.4. Medições de pH 11                      |
| 8.5. Medições de ORP 12                     |
| 8.6. Medições de mV Relativo 12             |
| 8.7. Medições de ISE (HI3221 e HI3222) 13   |
| 8.8. Medições de Temperatura13              |
| 8.9. Função de Luz de Fundo13               |
| 9. Calibração de pH 13                      |
| 9.1. Procedimento 14                        |
| 9.2. Calibração de 5 Pontos14               |
| 9.3. Calibração de 4, 3 ou 2 pontos 15      |
| 9.4. Calibração de 1 Ponto 15               |
| 9.5. lelas de Erro 16                       |
| 9.6. Butters Personalizados 1/              |
| 9.7. Butters de Mili pH 1/                  |
| 9.8. Apagar Calibração 18                   |
| 10. Dependência de Temp. do Buffer de pH.19 |
| 11. Calibração do mV Relativo20             |
| 12. Calibração de ISE (HI3221 & HI3222)21   |
| 12.1. Procedimento                          |
| 12.2. Calibração de 5 Pontos (H13222)21     |
| 12.3. Telas de Erro                         |
|                                             |

| 13. Boas Práticas de Laboratório (GLP)                          | . 24                                                                                                 |
|-----------------------------------------------------------------|----------------------------------------------------------------------------------------------------|
| 14. Configuração                                                | . 25                                                                                                 |
| 14.1. Parâmetros Gerais                                         | . 26                                                                                                 |
| 14.2. Parametros Específicos das Faixas                         | . 30                                                                                                 |
| 15. Registro                                                    | . 33                                                                                                 |
| 15.1. Registrando os Dados Atuais                               | . 33                                                                                                 |
| 15.2. Arquivo de Kegistro                                       | .33                                                                                                  |
| 15.3. VISUALIZAT DAAOS KEGISITAAOS                              | . 33                                                                                                 |
| 16. Calibração de mV e Temperatura (apen                        | as                                                                                                   |
| para tecnicos)                                                  | 25                                                                                                   |
| 16.1. Ellitat 110 Moad de Caliblação                            | . 35<br>25                                                                                           |
| 16.2. Culibração de nel perufora                                | 36                                                                                                   |
| 17 Interface com DC                                             | . 00<br>77                                                                                           |
|                                                                 | . 3/                                                                                                 |
| 18. Correlação de Temperatura para Vidro<br>Sensor de pH43      |                                                                                                    |
|                                                                 |                                                                                                    |
| 19. Condicionamento e Manutenção do                             |                                                                                                    |
| 19. Condicionamento e Manutenção do<br>Eletrodo                 |                                                                                                    |
| <ol> <li>Condicionamento e Manutenção do<br/>Eletrodo</li></ol> | . 46                                                                                                 |
| <ol> <li>Condicionamento e Manutenção do<br/>Eletrodo</li></ol> | . 46<br>. 47                                                                                         |
| <ol> <li>Condicionamento e Manutenção do<br/>Eletrodo</li></ol> | . <b>46</b><br>. <b>47</b><br>. 47                                                                   |
| <ol> <li>Condicionamento e Manutenção do<br/>Eletrodo</li></ol> | . <b>46</b><br>. <b>47</b><br>. 47<br>. 47                                                           |
| <ol> <li>Condicionamento e Manufenção do<br/>Eletrodo</li></ol> | . <b>46</b><br>. <b>47</b><br>. 47<br>. 47<br>. 47                                                   |
| <ol> <li>Condicionamento e Manufenção do<br/>Eletrodo</li></ol> | .46<br>.47<br>.47<br>.47<br>.47<br>.48                                                               |
| <ol> <li>Condicionamento e Manutenção do<br/>Eletrodo</li></ol> | . <b>46</b><br>. <b>47</b><br>. 47<br>. 47<br>. 47<br>. 48<br>. 48<br>. 48                           |
| <ol> <li>Condicionamento e Manufenção do<br/>Eletrodo</li></ol> | . <b>46</b><br>. <b>47</b><br>. 47<br>. 47<br>. 47<br>. 48<br>. 48<br>. 48<br>. 48<br>. 48           |
| <ol> <li>Condicionamento e Manufenção do<br/>Eletrodo</li></ol> | . <b>46</b><br>. <b>47</b><br>. 47<br>. 47<br>. 47<br>. 47<br>. 48<br>. 48<br>. 48<br>. 48<br>. 51   |
| <ol> <li>Condicionamento e Manufenção do<br/>Eletrodo</li></ol> | .46<br>.47<br>.47<br>.47<br>.47<br>.48<br>.48<br>.48<br>.48<br>.51<br>.51                            |
| <ol> <li>Condicionamento e Manufenção do<br/>Eletrodo</li></ol> | .46<br>.47<br>.47<br>.47<br>.47<br>.47<br>.48<br>.48<br>.48<br>.48<br>.51<br>.51                     |
| <ol> <li>Condicionamento e Manufenção do<br/>Eletrodo</li></ol> | . 46<br>. 47<br>. 47<br>. 47<br>. 47<br>. 47<br>. 47<br>. 48<br>. 48<br>. 48<br>. 51<br>. 51<br>. 51 |
| <ol> <li>Condicionamento e Manufenção do<br/>Eletrodo</li></ol> | . 46<br>. 47<br>. 47<br>. 47<br>. 48<br>. 48<br>. 48<br>. 48<br>. 51<br>. 51<br>. 51<br>. 52<br>. 52 |

### **1. EXAME PRELIMINAR**

Retire o instrumento da embalagem e o examine cuidadosamente, para ter certeza de que o instrumento não está danificado. Se algum dano ocorreu durante o transporte, entre em contato com a Hanna Instruments<sup>®</sup> Brasil.

### Modelos Disponíveis:

- HI3220-01 (115V) e HI3220-02 (230V) são fornecidos com:
- vidro e junção dupla
- HI7662-T sonda de temperatura de aço inoxidável com cabo de 1 m
- Sachê de solução buffer de pH 4.01 (20 mL)
- Sachê de solução buffer de pH 7.01 (20 mL)

HI3221-01 (115V) e HI3221-02 (230V) são fornecidos com:

- vidro e junção dupla
- HI7662-T sonda de temperatura de aço inoxidável com cabo de 1 m
- Sachê de solução buffer de pH 4.01 (20 mL)
- Sachê de solução buffer de pH 7.01 (20 mL)

HI3222-01 (115V) e HI3222-02 (230V) são fornecidos com:

- HI1131B eletrodo combinado de pH com corpo de HI700661 solução de limpeza (2 sachês de 20 mL) vidro e junção dupla
- HI7662-T sonda de temperatura de aço inoxidável com cabo de 1 m
- Sachê de solução buffer de pH 4.01 (20 mL)
- Sachê de solução buffer de pH 7.01 (20 mL)

- HI1131B eletrodo combinado de pH com corpo de HI700661 solução de limpeza (2 sachês de 20 mL)
  - HI7082S solução eletrolítica
  - HI76404W suporte de eletrodo
  - Adaptador 12 VDC
  - Guia de referência de uso e certificado de aualidade do instrumento
- HI1131B eletrodo combinado de pH com corpo de
   HI700661 solução de limpeza (2 sachês de 20 mL)
  - HI7082S solução eletrolítica
  - HI76404W suporte de eletrodo
  - Adaptador 12 VDC
  - Guia de referência de uso e certificado. de qualidade do instrumento

  - HI7082S solução eletrolítica
  - HI76404W suporte de eletrodo
  - Adaptador 12 VDC
  - Guia de referência de uso e certificado de qualidade do instrumento

Nota: Guarde todas as embalagens, assim como a nota fiscal de compra do equipamento, até ter certeza de que o instrumento funciona corretamente. Qualquer item defeituoso ou avariado deve ser devolvido em sua embalagem original com os acessórios fornecidos.

4

## 2. DESCRIÇÃO GERAL

Os instrumentos HI322x são medidores de pH de bancada profissionais com um LCD gráfico.

Eles são fornecidos com uma série de novas funções diagnósticas para melhorar a confiabilidade da medição. Principais Características

- Um canal (HI3220 e HI3221) ou dois canais (HI3222)
- 7 padrões buffers de pH (pH 1.68, 4.01, 6.86, 7.01, 9.18, 10.01 e 12.45) para calibração
- Calibração de pH até 5 pontos (veja as especificações do instrumento)
- Calibração personalizada com até 5 buffers personalizados
- Mensagens no LCD gráfico para uma calibração fácil e precisa
- Funções de diagnóstico para alertar o usuário quando o eletrodo precisa de limpeza

Esses instrumentos também fazem medições com eletrodos de ORP devido a sua capacidade de medir mV com uma resolução de 0.1 mV.

O HI3221 e HI3222 realiza medições com eletrodos de ISE na escala de ppm.

O tipo do eletrodo e seleção de unidade (H13222), a seleção de troca de íon (H13221) e a calibração de ISE em até 5 soluções padrão fazem desses instrumentos úteis para uma ampla faixa de medições.

Outras funções incluem:

- Medições de mV Relativo
- Registro sob demanda de até 400 amostras
- Intervalo de Registro com função de estabilidade de até 600 amostras
- Função Auto Hold, para fixar a primeira leitura estável no LCD
- Função GLP, para visualizar os dados da última calibração de pH, mV Rel. ou ISE
- Interface com PC

### 3. DESCRIÇÃO FUNCIONAL - HI3220 & HI3221

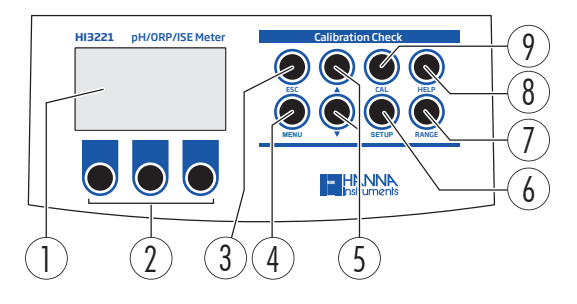

- 1. LCD
- 2. Teclas virtuais (realiza a ação exibida acima no LCD)
- 3. Tecla ESC, sair da função
- 4. Tecla MENU, recuperação de registro e GLP
- 5. 🔺 navegação para frente / para trás & diminuir / aumentar o valor
- 6. Tecla SETUP, entrar no modo (medidor) SETUP
- 7. Tecla RANGE, trocar entre as faixas de pH e mV (HI3220); pH, mV, e faixa de ISE (HI3221)
- 8. Tecla HELP, entrar/sair da ajuda contextual
- 9. Tecla CAL, entrar no modo de calibração

#### Visão Traseira

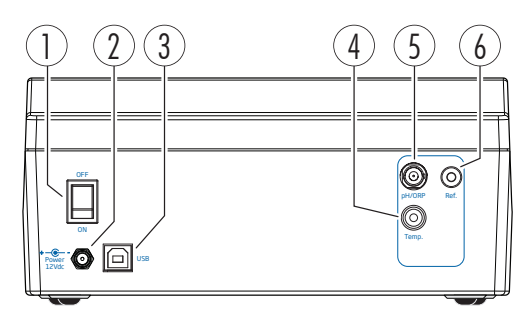

- 1. Botão de energia
- 2. Entrada para cabo de energia
- 3. Entrada para interface do PC via USB
- 4. Porta de conexão para sonda de temperatura
- 5. Eletrodo com BNC
  - pH/ORP (HI3220)
  - pH/ORP/ISE (HI3221)
- 6. Porta do eletrodo de referência

### 4. DESCRIÇÃO FUNCIONAL - HI3222 (DOIS CANAIS)

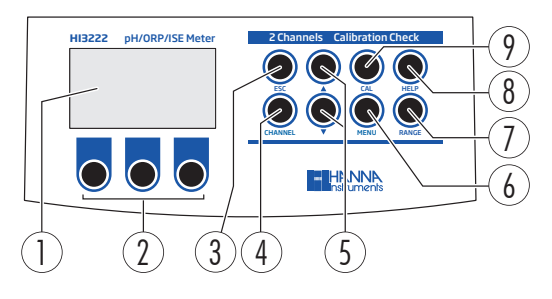

- 1. LCD
- 2. Teclas virtuais (realiza a ação exibida acima no LCD)
- 3. Tecla ESC, sair da função
- 4. Tecla CHANNEL, troque entre pH (Ch.1) e ISE (Ch.2)
- 5. 🔺 navegação para frente / para trás & diminuir / aumentar o valor
- 6. Tecla MENU, recuperação de registro e GLP
- 7. Tecla RANGE, para trocar entre a faixa de pH e mV (Ch.1); faixa de ISE e mV (Ch.2)
- 8. Tecla HELP, entrar/sair da ajuda contextual
- 9. Tecla CAL, entrar no modo de calibração

#### Visão Traseira

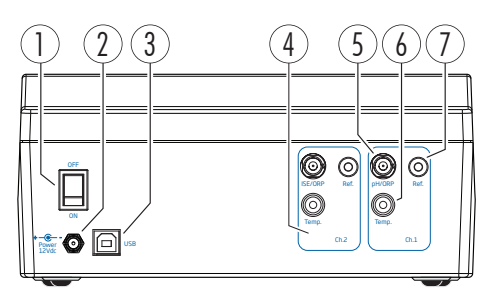

- 1. Botão de energia
- 2. Entrada para cabo de energia
- 3. Entrada para conexão de USB para PC
- 4. Entradas do Canal 2 (Ch.2)
  - Sonda de ISE/ORP com BNC
  - Sonda de referência
  - Sonda de temperatura

- 5. Canal 1 (Ch.1) eletrodo de pH/ORP com BNC
- 6. Canal 1 (Ch.1) porta da sonda de temperatura
- 7. Canal 1 (Ch.1) porta do eletrodo de referência

# 5. ESPECIFICAÇÕES HI3220

| _                       |           |                                                               |  |  |  |  |
|-------------------------|-----------|---------------------------------------------------------------|--|--|--|--|
|                         |           | —2.0 a 20.0 pH                                                |  |  |  |  |
|                         | Faixa     | —2.00 a 20.00 pH                                              |  |  |  |  |
|                         |           | —2.000 a 20.000 pH                                            |  |  |  |  |
| nH                      |           | 0.1 pH                                                        |  |  |  |  |
| pn                      | Resolução | 0.01 pH                                                       |  |  |  |  |
|                         |           | 0.001 pH                                                      |  |  |  |  |
|                         | Evatidão  | ±0.01 pH                                                      |  |  |  |  |
|                         | LAUIIUUU  | ±0.002 pH                                                     |  |  |  |  |
|                         | Faixa     | $\pm 2000.0 \text{ mV}$                                       |  |  |  |  |
| ORP                     | Resolução | 0.1 mV                                                        |  |  |  |  |
|                         | Exatidão  | $\pm$ 0.2 mV                                                  |  |  |  |  |
|                         | Faixa     | —20.0 a 120.0 °C (—4.0 a 248.0 °F)                            |  |  |  |  |
| Temperatura             | Resolução | 0.1 °C (0.1 °F)                                               |  |  |  |  |
|                         | Exatidão  | $\pm$ 0.2 °C ( $\pm$ 0.4 °F) (excluindo o erro da sonda)      |  |  |  |  |
| Faixa offset do mV Rel. |           | $\pm 2000 \text{ mV}$                                         |  |  |  |  |
|                         |           | Até 5 pontos                                                  |  |  |  |  |
| Calibração de pH        |           | 7 buffers padrão (1.68, 4.01, 6.86, 7.01, 9.18, 10.01, 12.45) |  |  |  |  |
|                         |           | 5 buffers personalizados                                      |  |  |  |  |
| Calibração do Slope     |           | De 80 a 110%                                                  |  |  |  |  |
| Compensação de          |           | Manual                                                        |  |  |  |  |
| Temperatura             |           | Automática                                                    |  |  |  |  |
| Eletrodo                |           | Eletrodos de pH/ORP da Hanna Instruments com conexão BNC      |  |  |  |  |
| Conda do Tomporatura    |           | Conexão RCA                                                   |  |  |  |  |
| Solida de telliperatora |           | Opção recomendada: H17662-TW                                  |  |  |  |  |
| Registro sob demanda    |           | 200 amostras                                                  |  |  |  |  |
|                         |           | 5, 10, 30 segundos                                            |  |  |  |  |
| Registro por intervalo  |           | 1, 2, 5, 10, 15, 30, 60, 120, 180 minutos, AutoEnd            |  |  |  |  |
|                         |           | (máximo de 600 amostras)                                      |  |  |  |  |
| Fonte de energia        |           | Adaptador de energia de 12 Vdc                                |  |  |  |  |
| Interface do PC         |           | USB opto-isolado                                              |  |  |  |  |
| Dimensões               |           | 235 x 207 x 110 mm                                            |  |  |  |  |
| Peso (apenas medidor)   |           | 1.8 Kg                                                        |  |  |  |  |
| Ambianta                |           | 0 a 50 °C (32 a 122 °F)                                       |  |  |  |  |
| AIIIDIGIIIG             |           | UR máx. 55% sem condensação                                   |  |  |  |  |

# 6. ESPECIFICAÇÕES HI3221

|                                  | Faixa     | —2.0 a 20.0 pH / —2.00 a 20.00 pH / —2.000 a 20.000 pH           |  |  |  |
|----------------------------------|-----------|------------------------------------------------------------------|--|--|--|
| рН                               | Resolução | 0.1 pH / 0.01 pH / 0.001 pH                                      |  |  |  |
|                                  | Exatidão  | $\pm$ 0.1 pH / $\pm$ 0.01 pH / $\pm$ 0.002 pH                    |  |  |  |
|                                  | Faixa     | $\pm 2000.0 \text{ mV}$                                          |  |  |  |
| ORP                              | Resolução | 0.1 mV                                                           |  |  |  |
|                                  | Exatidão  | $\pm 0.2 \text{ mV}$                                             |  |  |  |
|                                  | Faixa     | 1.00 E <sup>-3</sup> a 1.00 E <sup>5</sup> conc.                 |  |  |  |
| ICL                              | Resolução | 3 dígitos 0.01, 0.1, 1, 10 conc.                                 |  |  |  |
| ISE                              | Fuatidão  | $\pm$ 0.5% de leitura (íons monovalentes)                        |  |  |  |
|                                  | EXUIIUUU  | $\pm$ 1% de leitura (íons divalentes)                            |  |  |  |
|                                  | Faixa     | —20.0 a 120.0 °C (—4.0 a 248.0 °F)                               |  |  |  |
| Temperatura                      | Resolução | 0.1 °C (0.1 °F)                                                  |  |  |  |
|                                  | Exatidão  | $\pm 0.2$ °C ( $\pm 0.4$ °F) (excluindo o erro da sonda)         |  |  |  |
| Faixa offset do mV Rel           |           | $\pm 2000 \text{ mV}$                                            |  |  |  |
|                                  |           | Até 5 pontos                                                     |  |  |  |
| Calibração de pH                 |           | 7 buffers padrão (1.68, 4.01, 6.86, 7.01, 9.18, 10.01, 12.45)    |  |  |  |
| 5 .                              |           | 5 buffers personalizados                                         |  |  |  |
| Calibração do Slope              |           | De 80 a 110%                                                     |  |  |  |
|                                  |           | Até 2 pontos                                                     |  |  |  |
| 6 padrões (0.1, 1, 10, 100, 1000 |           | 6 padrões (0.1, 1, 10, 100, 1000, 10000 ppm)                     |  |  |  |
| Compensação de                   |           | Manual                                                           |  |  |  |
| Temperatura                      |           | Automática                                                       |  |  |  |
| Eletrodo                         |           | Eletrodos de pH / ORP / ISE da Hanna Instruments com conexão BNC |  |  |  |
| Conexão                          |           | Conexão RCA                                                      |  |  |  |
| Sonda de Temperatura             |           | Opção recomendada: HI7662-TW                                     |  |  |  |
| Registro sob demanda             |           | 300 amostras                                                     |  |  |  |
|                                  |           | 5, 10, 30 segundos                                               |  |  |  |
| Registro por intervalo           |           | 1, 2, 5, 10, 15, 30, 60, 120, 180 minutos, AutoEnd               |  |  |  |
| 0                                |           | (máximo de 600 amostras)                                         |  |  |  |
| Fonte de energia                 |           | Adaptador de energia de 12 Vdc                                   |  |  |  |
| Interface do PC                  |           | USB opto-isolado                                                 |  |  |  |
| Dimensões                        |           | 235 x 207 x 110 mm                                               |  |  |  |
| Peso (apenas medidor)            |           | 1.8 Ka                                                           |  |  |  |
| (                                |           | 0 a 50 °C (32 a 122 °F)                                          |  |  |  |
| Ambiente                         |           | UR máx. 55% sem condensação                                      |  |  |  |
|                                  |           | 3                                                                |  |  |  |

# 7. HI3222 ESPECIFICAÇÕES

|                            | Faixa     | —2.0 а 20.0 pH / —2.00 а 20.00 pH / —2.000 а 20.000 pH           |  |  |
|----------------------------|-----------|------------------------------------------------------------------|--|--|
| рН                         | Resolução | 0.1 pH / 0.01 pH / 0.001 pH                                      |  |  |
|                            | Exatidão  | ±0.1 pH / ±0.01 pH / ±0.002 pH                                   |  |  |
|                            | Faixa     | $\pm 2000.0 \text{ mV}$                                          |  |  |
| ORP                        | Resolução | 0.1 mV                                                           |  |  |
|                            | Exatidão  | $\pm 0.2 \text{ mV}$                                             |  |  |
|                            | Faixa     | 1.00 E <sup>-/</sup> a 9.99 E <sup>10</sup> conc.                |  |  |
| ISE                        | Resolução | 3 dígitos 0.01, 0.1, 1, 10 conc.                                 |  |  |
| IJL                        | Evatidão  | $\pm$ 0.5% de leitura (íons monovalentes)                        |  |  |
|                            | LXUIIUUU  | $\pm$ 1% de leitura (íons divalentes)                            |  |  |
|                            | Faixa     | -20.0 a 120.0 °C (-4.0 a 248.0 °F)                               |  |  |
| Temperatura                | Resolução | 0.1 °C (0.1 °F)                                                  |  |  |
|                            | Exatidão  | $\pm$ 0.2 °C ( $\pm$ 0.4 °F) (excluindo o erro da sonda)         |  |  |
| Faixa offset do mV Rel.    |           | $\pm 2000 \text{ mV}$                                            |  |  |
|                            |           | Até 5 pontos                                                     |  |  |
| Calibração de pH           |           | 7 buffers padrão (1.68, 4.01, 6.86, 7.01, 9.18, 10.01, 12.45)    |  |  |
|                            |           | 5 buffers personalizados                                         |  |  |
| Calibração do Slope        |           | De 80 a 110%                                                     |  |  |
| Calibração do ISE          |           | Até 5 pontos                                                     |  |  |
|                            |           | 6 padrões (0.1, 1, 10, 100, 1000, 10000 ppm)                     |  |  |
| Compensação de Temperatura |           | Manual                                                           |  |  |
|                            |           | Automática                                                       |  |  |
| Eletrodo                   |           | Eletrodos de pH / ORP / ISE da Hanna Instruments com conexão BNC |  |  |
| Conda do tomooratura       |           | Conexão RCA                                                      |  |  |
|                            |           | Opção recomendada: HI7662-TW                                     |  |  |
| Registro sob demanda       |           | 400 amostras                                                     |  |  |
|                            |           | 5, 10, 30 segundos                                               |  |  |
| Registro por intervalo     |           | 1, 2, 5, 10, 15, 30, 60, 120, 180 minutos, AutoEnd               |  |  |
|                            |           | (máximo de 600 amostras)                                         |  |  |
| Fonte de Energia           |           | Adaptador de energia de 12 Vdc                                   |  |  |
| Interface do PC            |           | USB opto-isolado                                                 |  |  |
| Dimensões                  |           | 235 x 207 x 110 mm                                               |  |  |
| Peso (apenas do medidor)   | )         | 1.8 Kg                                                           |  |  |
| Ambiente                   |           | 0 a 50 °C (32 a 122 °F); UR máx. 55% sem condensação             |  |  |

### 8. GUIA OPERACIONAL

### 8.1. CONEXÃO DE ENERGIA

Conecte o adaptador de 12 Vdc na entrada de fornecimento de energia.

Nota: tenha uma linha principal protegida por fusível

### 8.2. CONEXÕES DE ELETRODO E SONDA

Para medições de pH ou ORP conecte um eletrodo combinado de pH/ORP ao conector BNC localizado no painel traseiro do instrumento.

Para medições ISE (H13221 & H13222) conecte um eletrodo combinado de ISE ao conector BNC localizado no painel traseiro do instrumento.

Para eletrodos de meia célula com referência separada conecte o BNC do eletrodo no conector BNC e a referência do eletrodo na entrada de referência correspondente.

Para medições de temperatura e compensação automática de temperatura conecte a sonda de temperatura na entrada apropriada.

O H13222 é um instrumento de dois canais, use a entrada de temperatura definida para cada canal. Os canais são completamente isolados, use 2 sondas de temperatura para visualizar as leituras independentes de temperatura de cada canal.

### 8.3. LIGANDO DO INSTRUMENTO

- Ligue o instrumento através do botão de energia localizado no painel traseiro do instrumento.
- Aguarde o instrumento finalizar o processo de inicialização. Durante esse processo o logo da Hanna Instruments é exibido.

### 8.4. MEDIÇÕES DE pH

Para realizar uma medição de pH remova a tampa de proteção do eletrodo e mergulhe 3 cm do eletrodo e da sonda de temperatura na amostra a ser testada.

Caso necessário, pressione RANGE até que a tela mude para o modo de pH.

Entre no menu de SETUP para selecionar a resolução de pH.

Para o HI3222, use Channel para selecionar o modo de medição de pH.

Aguarde o eletrodo ajustar e a estabilização da leitura (o símbolo de ampulheta desaparece).

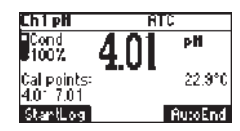

A tela de pH exibe:

- Leitura de pH com a resolução selecionada.
- Leitura de temperatura na unidade selecionada (°C ou °F).

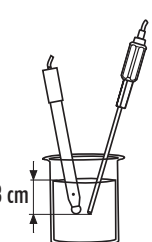

- Condição do eletrodo durante o dia de calibração.
- Os buffers usados na última calibração de pH (se a função estiver habilitada em SETUP).

Garanta que o instrumento esteja calibrado (veja a seção de CALIBRAÇÃO DE pH para detalhes).

Mantenha o eletrodo úmido e enxágue com a amostra antes de usar.

A leitura de pH é afetada diretamente pela temperatura. Se a temperatura da amostra for diferente da temperatura em que o eletrodo de pH foi mantido, aguarde alguns minutospara que o equilíbrio térmico seja alcançado. Para usar a função de Compensação Automática de Temperatura, mergulhe a sonda de temperatura na amostra o mais próximo do eletrodo possível e aguarde alguns segundos.

Para medições com compensação manual de temperatura (MTC), disconecte a sonda de temperatura. A tela exibe a temperatura padrão de 25 °C, a última leitura de temperatura ou a última temperatura definida com a indicação "MTC".

A indicação "MTC" e o símbolo 🗢 acendem no LCD para indicar que o instrumento está no modo MTC e as teclas de SETAS podem ser usadas para inserir o valor de temperatura desejado.

**Nota**: No modo MTC o usuário pode pressionar e segurar uma tecla de SETA e o instrumento irá aumentar/ diminuir o valor da temperatura. A medição continua normalmente e a exibição é atualizada periódicamente.

### 8.5. MEDIÇÕES DE ORP

- Conecte um eletrodo de ORP (veja a seção de ACESSÓRIOS) ao instrumento e ligue.
- Pressione RANGE para entrar no modo de mV.
- Mergulhe 3 cm do eletrodo de ORP dentro da amostra a ser testada e aguarde alguns segundos até que a leitura estabilize.
   As medições são exibidas com a resolução de 0.1 mV.

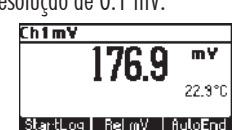

3 cm

A mensagem "ATC" (ou "MTC") não é exibida pois as leituras de mV não tem compensação de temperatura. Mantenha a superfície do eletrodo limpa para garantir a exatidão. As soluções de pré tratamento estão disponíveis para condicionar o eletrodo e melhorar seu tempo de resposta (veja a seção de ACESSÓRIOS).

### 8.6. MEDIÇÕES DE MV RELATIVO

Use a tecla de função **Rel. mV** no modo de medição. A leitura de mV relativo é exibida juntamente do valor de mV Absoluto e a leitura de temperatura atual.

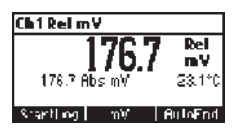

A leitura de mV relativo é igual a diferença entre o valor inserido de mV absoluto e o offset do mV relativo definido na calibração do mV relativo.

Nota: Se usar o eletrodo de pH ou ISE no modo de mV, o instrumento mede o mV gerado pelo eletrodo.

### 8.7. MEDIÇÕES DE ISE (APENAS HI3221, HI3222)

Conecte um eletrodo de ISE (e a referência correspondente, caso necessário) a entrada correspondente no instrumento. Lique o instrumento.

No HI3222 a entrada do instrumento deve ser o Canal 2. Pressione Channel, para entrar no modo de medicão ISE.

No HI3221, pressione RANGE para entrar no modo ISE.

Mergulhe 3 cm da ponta do eletrodo de ISE na amostra a ser testada e aguarde a estabilização da leitura.

A leitura de ISE é exibida juntamente com a leitura de temperatura atual.

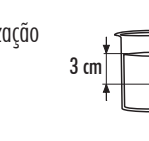

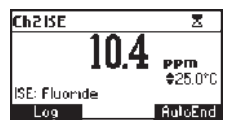

A mensagem "ATC" (ou "MTC") não é exibida pois as leituras de ppm não tem compensação de temperatura. Para realizar medições de ISE precisas, garanta que o tipo de eletrodo de ISE apropriado e a unidade de ISE estão configurados no menu de SETUP (HI3222), ou a carga de íon e slope correto estão definidas (HI3221), e o instrumento está calibrado (veja a seção CALIBRAÇÃO ISE para detalhes).

Notas<sup>.</sup>

- Quando a leitura estiver fora da faixa, a tela piscará o valor da escala completa mais próximo.
- O instrumento exibe "----" na primeira linha do LCD se não estiver calibrado. Realize pelo menos a calibração de um ponto para realizar medicões de ISE.
- A reconfiguração do eletrodo de ISE em SETUP requer calibração.

### 8.8. MEDICÕES DE TEMPERATURA

Conecte a sonda de temperatura H17662-TW na entrada apropriada. Mergulhe a sonda de temperatura na amostra e aguarde a estabilização da leitura (veja a segunda linha do LCD).

**Nota:** A temperatura pode ser exibida em graus Celsius (°C) ou em graus Fahrenheit (°F).

### 8.9. FUNÇÃO DE LUZ DE FUNDO

O instrumento é fornecido com uma função de Luz de Fundo. Os níveis da Luz de Fundo podem ser selecionados no menu de SETUP.

### 9. CALIBRAÇÃO DE pH

É recomendado calibrar o instrumento frequentemente, especialmente se uma alta precisão é necessária. A faixa de pH deve ser recalibrada:

- Sempre que o eletrodo de pH é substituído.
- Pelo menos uma vez por semana.
- Após testar químicos agressivos.
- Quando o alarme de calibração expira "CAL DUE" é exibido piscando (função habilitada em SETUP).
- Quando a mensagem "Outside Cal Range" é exibida piscando durante a medição de pH para indicar que a leitura está fora da faixa contemplada pela calibração atual (função habilitada em SETUP).

### 9.1. PROCEDIMENTO

A linha H1322X suporta o uso de 7 buffers padrão (1.68, 4.01, 6.86, 7.01, 9.18, 10.01 e 12.45 pH) e até 5 buffers personalizados.

Os buffers de pH padrão tem a temperatura compensada durante a calibração enquanto os buffers personalizados não tem. Quando um buffer personalizado é selecionado durante a calibração, a tecla **Custom** é exibida.

- Pressione Custom para corrigir o valor para o valor real de pH na temperatura de medição.
- Use as teclas de SETAS para mudar o valor dentro da janela de  $\pm 1.00$  pH e pressione Accept.
- Pressione ESC para não alterar os valores dos buffers personalizados. Pressione Confirm.

Para medições exatas de pH uma calibração de dois pontos é necessária.

O instrumento pula automaticamente os buffers dentro da janela de  $\pm$ 0.2 pH dentre os buffers calibrados.

- Coloque pequenas quantidades das soluções buffers selecionadas em béqueres limpos. Use dois béqueres para cada solução buffer. Um para enxaguar o eletrodo e o segundo para calibração.
- Remova a tampa de proteção, abra o buraco de preenchimento e enxágue o eletrodo com um pouco da solução buffer a ser usada para o primeiro ponto de calibração.

### 9.2. CALIBRAÇÃO DE 5 PONTOS

• Mergulhe cerca de 3 cm do eletrodo de pH e da sonda de temperatura em uma solução buffer e misture suavemente.

Nota: A sonda de temperatura deve estar próxima do eletrodo de pH.

- Pressione CAL. O instrumento exibe a medição de pH, o primeiro buffer esperado e a leitura de temperatura.
- Use as teclas de SETAS para configurar um valor buffer diferente.
- A tag "\Z" é exibida piscando até que a leitura estabilize.
- Quando a leitura estabilizar e estiver próximo ao buffer selecionado, Confirm é exibido.

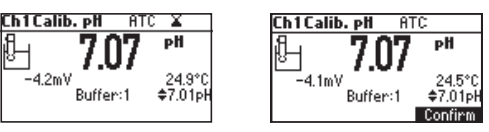

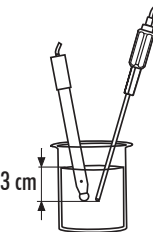

- Pressione **Confirm** para aceitar o primeiro ponto.
- O valor calibrado e o valor do segundo buffer esperado são exibidos.
- Mergulhe cerca de 3 cm do eletrodo de pH e da sonda de temperatura na segunda solução de buffer e misture suavemente.

Nota: A sonda de temperatura deve estar perto do eletrodo de pH.

- Use as teclas de SETAS para configurar o valor do buffer.
- A tag "⊠" é exibida piscando até a leitura ser estabilizada.
- Quando a leitura estiver estável e próxima ao buffer selecionado, Confirm é exibido.

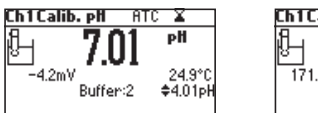

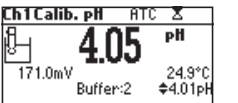

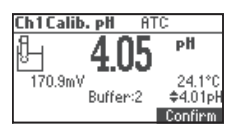

- Pressione Confirm para aceitar a calibração.
- O valor calibrado e o valor do terceiro buffer esperado são exibidos.
- Mergulhe cerca de 3 cm do eletrodo de pH e da sonda de temperatura em uma terceira solução buffer e misture suavemente.

Nota: A sonda de temperatura deve estar próxima ao eletrodo de pH.

- Use as teclas de SETAS para configurar o valor do buffer.
- A tag "Z" é exibida piscando até a leitura estabilizar.
- Quando a leitura está estável e próxima ao buffer selecionado, Confirm é exibido.

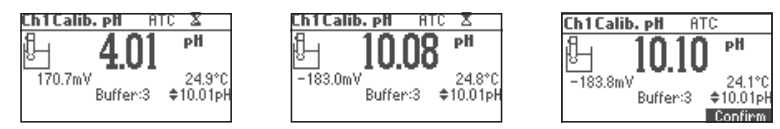

• Pressione **Confirm** para aceitar a calibração.

Repita esse procedimento com dois buffers de pH adicionais para cobrir toda a faixa de pH da amostra.

## 9.3. CALIBRAÇÃO DE 4, 3 OU 2 PONTOS

- Prossiga como descrito na seção "CALIBRAÇÃO DE CINCO PONTOS".
- Pressione CAL ou ESC após aceitar o ponto de calibração desejado. O instrumento retorna ao modo de medição e memoriza os dados de calibração.

## 9.4. CALIBRAÇÃO DE UM PONTO

### Opções: Troca e Offset

A opção é configurada em SETUP, no parâmetro do Modo de Primeiro Ponto

Se "Troca" for selecionado, um novo ponto de calibração é adicionado aos dados existentes e a slope é calculado. As slopes entre o buffer atual e os buffers mais alto e mais baixo mais próximos são reavaliados.

Se "Offset" for selecionado, uma correção do offset do eletrodo é realizado em todos os dados dos buffers mantendo as slopes existentes inalteradas.

- Prossiga como descrito na seção de "CALIBRAÇÃO DE CINCO PONTOS".
- Pressione CAL ou ESC após o primeiro ponto de calibração ser confirmado. O instrumento memoriza os dados de calibração de um ponto e volta ao modo de medição.

#### Notas:

• Pressione a tecla MTC para alternar entre a seleção de buffer de pH e leitura de temperatura durante a calibração (a sonda de temperatura não está conectada, modo MTC).

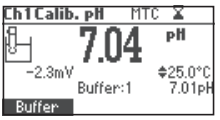

• A seta exibida está se movendo para o valor de temperatura. Use as teclas de SETAS para configurar o valor de temperatura.

### 9.5. TELAS DE ERRO

Buffer Errado: a calibração não pode ser confirmada A leitura de pH não está próxima ao buffer selecionado. Selecione outro ou troque o buffer.

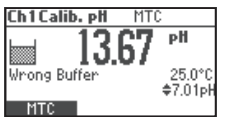

Eletrodo Sujo/Quebrado alternado com Buffer Contaminado: a calibração não pode ser confirmada

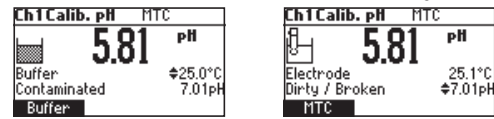

O offset do eletrodo está fora da faixa aceita. Verifique o eletrodo. Limpe o eletrodo seguindo o Procedimento de Limpeza (veja a seção MANUTENÇÃO E CONDICIONAMENTO DO ELETRODO). Verifique a qualidade do buffer. Caso necessário, troque o buffer.

Slope Errado: a calibração não pode ser confirmada Slope é menor que o menor valor aceito (80% do slope padrão).

| Ch1Cali      | b. pH MT | С        |
|--------------|----------|----------|
| Ĩ,           | 492      | рĦ       |
| Wrong        | 1.04     | 25.0°C   |
| Slope<br>MTC |          | \$4.01pH |

Slope é maior que o maior valor aceito (110% do slope padrão).

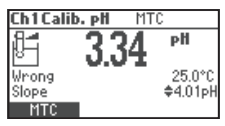

#### Slope Antiga Errada

Uma inconsistência entre as calibrações nova e anterior (antiga) foi detectada. Apague os parâmetros de calibração antigos e inicie a calibração do ponto atual. O instrumento manterá todos os valores confirmados na calibração atual.

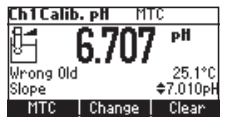

Nota: Para a calibração de um ponto a condição do eletrodo não é exibida na tela de medição.

Cada vez que um bufer é confirmado, um novo parâmetro de calibração substitui um parâmetro antigo do buffer correspondente.

Se uma calibração de um ponto for adicionada depois, o novo ponto de buffer será adicionado à calibração armazenada.

Se o armazenamento de calibração existente estiver cheio (cinco pontos de calibração), após confirmar o ponto de calibração, o instrumento perguntará qual buffer será substituído pelo buffer atual. Na linha de Buffer será exibido o buffer proposto.

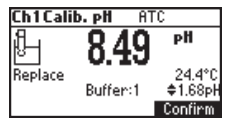

Use as teclas de SETAS para selecionar outro buffer.

Pressione **Confirm** para confirmar.

Pressione CAL ou ESC para sair. Nesse caso, o buffer não será inserido.

**Nota**: O buffer substituído não é removido da lista de calibração e pode ser selecionado para os próximos pontos de calibração.

### 9.6. TRABALHANDO COM BUFFERS PERSONALIZADOS

Os buffers personalizados configurados no menu SETUP podem ser selecionados para calibração (use as teclas de SETAS).

A tecla Custom é exibida. Pressione Custom para ajustar o valor do buffer na temperatura atual.

Use as teclas de SETAS para mudar o valor do buffer.

Pressione Accept para aceitar um novo valor ou ESC para sair.

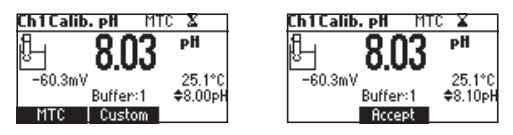

**Nota**: O valor de buffer personalizado pode ser ajustado dentro de uma janela de  $\pm 1.00$  pH em torno do valor definido.

### 9.7. TRABALHANDO COM BUFFERS DE MILI pH

Os buffers milésimos de pH são buffers de pH de  $\pm$  0.002 formulados para corresponder a valores de pH nominais. Com esses buffers é possível utilizar padrões com valores mais próximos da faixa de medição esperada e obter uma maior precisão.

A resolução do medidor deve ser definida para 0.001 pH (veja a seção SETUP). Oito buffers são armazenados no instrumento para calibração.

Se a calibração for realizada usando buffers milésimos, o buffer de calibração pode ser modificado dentro de uma faixa de  $\pm$ 0.020 pH de acordo com o rótulo do buffer de calibração.

Pressione Change para entrar no modo de edição de buffer.

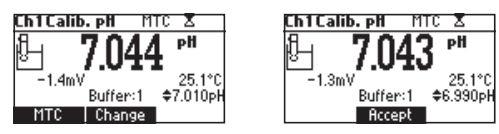

Use as teclas de **SETAS** para mudar o valor do buffer. Pressione **Accept** para aceitar um novo valor ou **ESC** para sair.

### 9.8. APAGAR CALIBRAÇÃO

Pressione a tecla **Clear** para apagar a calibração anterior. O instrumento exibirá "Calibration Cleared".

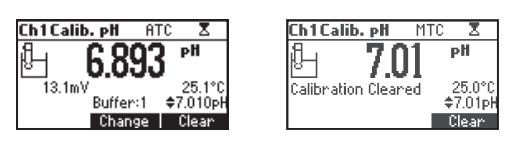

Todas as calibrações anteriores são apagadas e o instrumento entra em modo de calibração.

**Nota**: Se Apagar Calibração for selecionado durante o primeiro ponto de calibração, o instrumento volta ao modo de medição com a mensagem CAL DUE piscando.

### Condição do Eletrodo

O ícone de condição do eletrodo e um valor numérico (a não ser que a função esteja desativada) indica o status do eletrodo após a calibração. "cond" se mantém ativo até o final do dia.

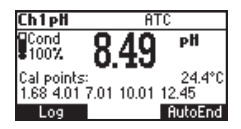

Nota: A condição do eletrodo é avaliada apenas se a calibração atual inclui pelo menos dois buffer padrão.

#### Aviso de Limpeza do Eletrodo

Cada vez que uma calibração de pH é realizada o instrumento compara a nova calibração com a armazenada anteriormente.

Quando existe uma diferença significante, o aviso "Clean electrode" notifica o usuário que o eletrodo de pH precisa ser limpo (veja a seção MANUTENÇÃO E CONDICIONAMENTO DO ELETRODO para detalhes).

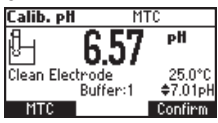

Calibre depois de limpar.

Nota: Se os dados de calibração forem limpos, a comparação é feita com os valores padrão.

### 10. DEPENDÊNCIA DE TEMPERATURA DO BUFFER DE pH

A temperatura tem um efeito nos buffers de pH. Durante a calibração, o instrumento calibra automaticamente no valor de pH correspondente à temperatura medida ou definida.

| Te | mp  |      |      | В    | uffers de p | H    |       |       |
|----|-----|------|------|------|-------------|------|-------|-------|
| °C | °F  | 1.68 | 4.01 | 6.86 | 7.01        | 9.18 | 10.01 | 12.45 |
| 0  | 32  | 1.67 | 4.01 | 6.98 | 7.13        | 9.46 | 10.32 | 13.38 |
| 5  | 41  | 1.67 | 4.00 | 6.95 | 7.10        | 9.39 | 10.24 | 13.18 |
| 10 | 50  | 1.67 | 4.00 | 6.92 | 7.07        | 9.33 | 10.18 | 12.99 |
| 15 | 59  | 1.67 | 4.00 | 6.90 | 7.05        | 9.27 | 10.12 | 12.80 |
| 20 | 68  | 1.68 | 4.00 | 6.88 | 7.03        | 9.22 | 10.06 | 12.62 |
| 25 | 77  | 1.68 | 4.01 | 6.86 | 7.01        | 9.18 | 10.01 | 12.45 |
| 30 | 86  | 1.68 | 4.02 | 6.85 | 7.00        | 9.14 | 9.96  | 12.29 |
| 35 | 95  | 1.69 | 4.03 | 6.84 | 6.99        | 9.11 | 9.92  | 12.13 |
| 40 | 104 | 1.69 | 4.04 | 6.84 | 6.98        | 9.07 | 9.88  | 11.98 |
| 45 | 113 | 1.70 | 4.05 | 6.83 | 6.98        | 9.04 | 9.85  | 11.83 |
| 50 | 122 | 1.71 | 4.06 | 6.83 | 6.98        | 9.01 | 9.82  | 11.70 |
| 55 | 131 | 1.72 | 4.08 | 6.84 | 6.98        | 8.99 | 9.79  | 11.57 |
| 60 | 140 | 1.72 | 4.09 | 6.84 | 6.98        | 8.97 | 9.77  | 11.44 |
| 65 | 149 | 1.73 | 4.11 | 6.84 | 6.99        | 8.95 | 9.76  | 11.32 |
| 70 | 158 | 1.74 | 4.12 | 6.85 | 6.99        | 8.93 | 9.75  | 11.21 |
| 75 | 167 | 1.76 | 4.14 | 6.86 | 7.00        | 8.91 | 9.74  | 11.10 |
| 80 | 176 | 1.77 | 4.16 | 6.87 | 7.01        | 8.89 | 9.74  | 11.00 |
| 85 | 185 | 1.78 | 4.17 | 6.87 | 7.02        | 8.87 | 9.74  | 10.91 |
| 90 | 194 | 1.79 | 4.19 | 6.88 | 7.03        | 8.85 | 9.75  | 10.82 |
| 95 | 203 | 1.81 | 4.20 | 6.89 | 7.04        | 8.83 | 9.76  | 10.73 |

Durante a calibração o instrumento irá exibir o valor do buffer de pH à 25 °C.

### 11. CALIBRAÇÃO DE mV RELATIVO

A calibração do valor de mV Relativo é usada para realizar uma calibração de 1 ponto com um padrão de ORP ou remover a contribuição do eletrodo de referência para exibir o mV equivalente para um SHE.

- Pressione CAL quando o instrumento está no modo de mV relativo. O valor do mV relativo e os valores de temperatura são exibidos.
- Use as teclas de SETAS para configurar o valor do mV relativo.

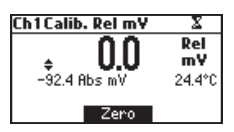

- Use a tecla ZERO para leitura de mV Rel ser zero (offset do mV relativo igual a leitura de mV).
- Quando a leitura está estável na faixa de mV e o offset do mV relativo está dentro da janela de offset (±2000 mV), **Confirm** é exibido.

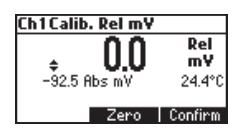

- Pressione para confirmar a calibração do mV relativo. O instrumento retorna ao modo de medição.
- Se a leitura de mV absoluto está fora da faixa ou o offset do mV relativo está fora da janela offset, a mensagem "Wrong relative offset" é exibida.

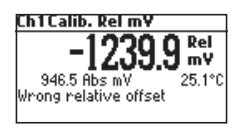

Troque o valor de entrada ou o valor do mV Relativo para completar o processo de calibração.

**Nota**: Se uma calibração do offset do mV Rel. existir, a tecla de função CLR é exibida. Pressione CLR se quiser que o offset do mV Rel. seja 0.0 mV.

### 12. CALIBRAÇÃO DE ISE (HI3221 & HI3222)

É recomendado calibrar o instrumento frequentemente , especialmente se uma alta precisão é necessária. Além diss, a faixa de ISE deve ser recalibrada:

- Sempre que a sonda de ISE ou a carga de íons é alterada.
- Pelo menos uma vez por dia.
- Após testar produtos químicos agressivos.
- Quando o alarme de limite de calibração expirar "CAL DUE" é exibida piscando.

Siga as instruções para o eletrodo individual.

O eletrodo deve ser mantido submerso por alguns segundos para estabilizar.

As mensagens na tela guiam o usuário durante a calibração.

### 12.1. PROCEDIMENTO

Selecione a sonda ISE no menu SETUP (HI3222) ou selecione a slope de Carga de Íon (veja a seção SETUP para detalhes).

Nota: Se a sonda de ISE não foi calibrada (1 ponto), "----" é exibido.

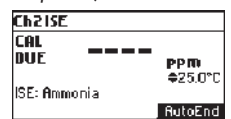

Coloque pequenas quantidades das soluções buffer em béqueres limpos. Se possível, use béqueres de plástico para minimizar interferências eletromagnéticas.

Para calibração precisa e para minimizar contaminação cruzada, use dois béqueres para cada solução padrão. Um para enxaguar o eletrodo e outro para calibração.

O H13221 suporta até 2 pontos de calibração com 6 soluções padrão: 0.1, 1, 10, 100, 1000, 10000 ppm. O H13222 oferece faixas adicionais para outras unidades que cobrem todas as faixas de concentração (de 0,1 a 10000 ppm). O H13222 também suporta uma calibração de 5 pontos. É recomendado que os padrões estejam dentro da faixa de concentração de íons esperada.

Para o eletrodo de fluoreto o padrão de 2 ppm está disponível (H13222).

Remova a tampa de proteção do eletrodo de ISE.

### 12.2. CALIBRAÇÃO DE 5 PONTOS (HI3222)

Use parte desse procedimento para calibração de 2, 3 ou 4 pontos. Pressione ESC.

- Mergulhe cerca de 2 cm do eletrodo de ISE na solução padrão menos concentrada e misture suavemente.
- Pressione CAL. A primeira linha do LCD exibe a concentração de íons na unidade selecionada ou "---" se não calibrada e o primeiro valor padrão.

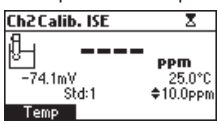

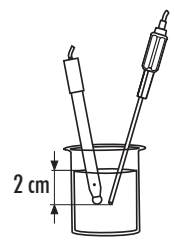

- Use as teclas de SETAS para selecionar um valor padrão.
- A tag "⊠" é exibida piscando até a leitura estabilizar.
- Quando a leitura estiver estável e próxima ao padrão selecionado, Confirm é exibido.

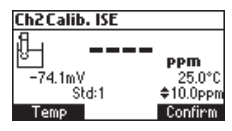

- Pressione para confirmar a calibração.
- O valor calibrado e o segundo valor do padrão esperado são exibidos.

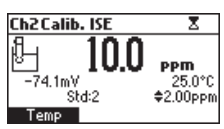

- Após o primeiro ponto de calibração ser confirmado, mergulhe cerca de 2 cm do eletrodo de ISE na segunda solução de calibração.
- Use as teclas de SETAS para selecionar um valor padrão diferente.
- A tag " $\Xi$  " é exibida piscando até que a leitura estabilize.
- Quando a leitura estabilizar e estiver próxima ao padrão selecionado, Confirm é exibido.
- Pressione para confirmar a calibração.
- O valor calibrado e o valor do terceiro padrão esperado serão exibidos.
- Após o segundo ponto de calibração ser confirmado, mergulhe cerca de 2 cm do eletrodo de ISE na terceira solução de calibração.
- Use as teclas de SETAS para selecionar um valor padrão diferente.
- A tag " $\Xi$ " é exibida piscando até que a leitura estabilize.
- Quando a leitura estabilizar e estiver próxima ao padrão selecionado, Confirm é exibido.
- Pressione para confirmar a calibração.
- O valor calibrado e o valor do quarto padrão esperado serão exibidos.
- Após o terceiro ponto de calibração ser confirmado, mergulhe cerca de 2 cm do eletrodo de ISE na quarta solução de calibração.
- Use as teclas de SETAS para selecionar um valor padrão diferente.
- A tag "∑" é exibida piscando até que a leitura estabilize.
- Quando a leitura estabilizar e estiver próxima ao padrão selecionado, Confirm é exibido.
- Pressione para confirmar a calibração.
- O valor calibrado e o valor do quinto padrão esperado serão exibidos.
- Após o quarto ponto de calibração ser confirmado, mergulhe cerca de 2 cm do eletrodo de ISE na quinta solução de calibração.
- Use as teclas de SETAS para selecionar um valor padrão diferente.
- A tag " $\Xi$ " é exibida piscando até que a leitura estabilize.
- Quando a leitura estabilizar e estiver próxima ao padrão selecionado, Confirm é exibido.

 Pressione para confirmar a calibração. O instrumento armazena o valor da calibração e volta ao modo de medição normal.

Nota: O instrumento pula automaticamente padrões usados na calibração.

### 12.3. TELAS DE ERRO

Padrão Errado: a calibração não pode ser confirmada

Verifique se o padrão correto foi selecionado.

Mensagem exibida se a entrada de mV está fora da faixa de  $\pm 2000$  mV.

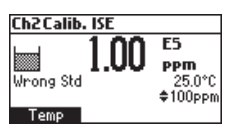

Slope Errado: a calibração não pode ser confirmada

Mensagem exibida se o slope está fora da faixa aceitável.

Slope abaixo do valor aceito (30 % do slope padrão). Verifique se o padrão correto está selecionado.

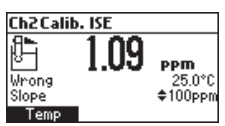

Slope acima do valor aceito (130 % do slope padrão).

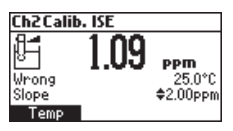

#### Slope Antiga Errada

Uma inconsistencia entre a calibração atual e antiga foi detectada.

Limpe a calibração antiga e siga com a calibração do ponto atual. O instrumento mantém todos os valores confirmados durante a calibração atual.

O instrumento exibe "----" na primeira linha do LCD se não estiver calibrado ou se todas as calibrações foram apagadas.

Selecionar "Clear" durante o primeiro ponto de calibração faz o instrumento retornar ao modo de medição.

#### Notas:

- Pressione a tecla **Temp** para selecionar o valor de temperatura a ser alterado se a sonda de temperatura não estiver conectada
- A faixa de ISE não tem a temperatura compensada
- Padrões e amostras devem estar na mesma temperatura

### 13. BOAS PRÁTICAS DE LABORATÓRIO (GLP)

GLP é um conjunto de funções que permite o armazenamento e recuperação de dados referêntes a manutenção e status do eletrodo. Todos os dados das calibrações de pH, mV Rel. ou ISE são armazenados para consulta quando necessário.

#### Calibração Expirada

O status de "calibração expirada" é ativado quando o instrumento detecta o fim da validade de uma calibração. O aviso "CAL" "DUE" é exibido piscando para alertar ao usuário que o instrumento deve ser recalibrado. A validade da calibração pode ser definida de 1 a 7 dias ou desabilitada (veja a seção SETUP para detalhes). Por exemplo, se uma validade de 4 dias é configurada, o instrumento soa o alarme 4 dias após a última calibração. No entanto, se o valor da expiração muda (ex. 5 dias), o alarme é recalculado e soará 5 dias após a última calibração.

- Notas: Quando o instrumento não está calibrado ou a calibração foi limpa (valores padrões carregados) "calibração expirada" não é exibida e a tela mostra o aviso "CAL" "DUE" piscando.
  - Quando uma condição anormal é detectada no RTC (Relógio em Tempo Real), o instrumento exibe o status de "calibração expirada".

#### Dados da Última Calibração de pH

Os dados da última calibração de pH são armazenados automaticamente após uma calibração bem sucedida. Para visualizar os dados de calibração de pH, use a tecla **GLP** quando o instrumento estiver no modo de medição de pH. Se a função GLP não for exibida, pressione a tecla **MENU**.

O instrumento exibe o buffer de calibração, offset, slope e condição do eletrodo.

Nota: Buffers exibidos em destaque são de calibrações anteriores.

Os buffers personalizados são marcados com um "\*".

"No user calibration" é exibido se as calibrações foram apagadas ou se o instrumento não foi calibrado na faixa de pH.

#### Dados da Última Calibração de mV Relativo

Os dados da última calibração de mV Relativo são armazenados automaticamente após uma calibração bem sucedida.

Para visualizar os dados de calibração de mV Relativo, use a tecla GLP no modo de medição de mV Relativo. O instrumento exibe: data de calibração, hora e offset.

#### Dados da Última Calibração de ISE

Os dados da última calibração de ISE são armazenados automaticamente após uma calibração bem sucedida. Para visualizar os dados de calibração de ISE, use a tecla **GLP** no modo de medição de ISE. Se a tecla GLP não estiver visível pressione

a tecla MENU. O instrumento exibe: data de calibração, hora, slope, status de calibração e tipo de eletrodo.

Notas: • Pressione ESC para retornar o instrumento ao modo de medição.

- Se não estiver calibrado, o instrumento exibe a mensagem "No user calibration".
- Os padrões de calibração (calibrações anteriores) são exibidos inversamente.

| Ch1Last pH cal       | Buffer[pH]      |
|----------------------|-----------------|
| Date: 2007/01/01     | 7.010           |
| Time: 01:42:29       | 4.010           |
| Cal Expine: Disabled | 8 <u>.000</u> × |
| Offset: 0.6mV        | 1.68            |
| Rver. Slope: 100.4%  | 12.45           |
| Electrode condition: | 100%            |

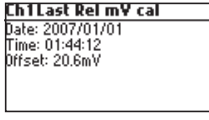

| Ch2Last ISE cal      | Std[ppm] |
|----------------------|----------|
| Date: 2007/01/01     | 10.0     |
| Time: 02:24:55       |          |
| Cal Expire: Disabled |          |
| Slope: 100.0%        |          |
| ISE: Fluoride        |          |
|                      |          |

### 14. SETUP

O modo Setup permite visualizar e modificar os parâmetros de medição. Esses são parâmetros gerais de SETUP para todas as faixas e parâmetros para faixas específicas.

| Novo                      | Descrição                                      | Valor Válido                                                                                       | Padrão                              |
|---------------------------|------------------------------------------------|----------------------------------------------------------------------------------------------------|-------------------------------------|
| Luz de Fundo              | Nível da luz de fundo                          | 0 a 8                                                                                              | 4                                   |
| Contraste                 | Nível de contraste                             | 0 a 20                                                                                             | 10                                  |
| Data/Hora                 |                                                | 01.01.2006 a 12.31.2099<br>00:00 a 23:59                                                           | data/hora atual                     |
| Formato da Hora           |                                                | AM/PM ou 24 horas                                                                                  | 24 horas                            |
| Formato da Data           |                                                | DD/MM/AAAA<br>MM/DD/AAAA<br>AAAA/MM/DD<br>AAAA-MM-DD<br>Mês DD, AAAA<br>DD-Mês-AAAA<br>AAAA-Mês-DD | AAAA/MM/DD                          |
| Idioma                    | ldioma de exibição de<br>mensagem              | Até quatro línguas                                                                                 | Inglês                              |
| Unidade de<br>Temperatura |                                                | °C ou °F                                                                                           | °C                                  |
| Estabilidade<br>AutoEnd   | Selecionar Critério de<br>Estabilidade AutoEnd | Rápido, Médio, Preciso                                                                             | Médio                               |
| Registro por<br>Intervalo | Selecionar intervalo de registro               | Manual, AutoEnd, 5, 10,<br>30 s<br>1, 2, 5, 10, 15, 30, 60,<br>120, 180 min.                       | Manual<br>(Registro sob<br>demanda) |
| Som do Alarme             | Status do alarme                               | Habilitado ou Desabilitado                                                                         | Desabilitado                        |
| ID do Instrumento         | Identificação do Instrumento                   | 0000 a 9999                                                                                        | 0000                                |
| Taxa de Transmissão       | Comunicação serial                             | 600, 1200, 1800, 9600                                                                              | 9600                                |
| Informação do<br>Medidor  | Exibe informações gerais                       |                                                                                                    |                                     |

A tabela a seguir lista os parâmetros gerais de SETUP, sua faixa válida e o padrão de fábrica.

| ltem                                             | Descrição                                                    | Valor Válido                                                     | Padrão       |
|--------------------------------------------------|--------------------------------------------------------------|------------------------------------------------------------------|--------------|
| Tempo Limite de<br>Calibração (pH & ISE)         | Número de dias após a calibração<br>em que o aviso é exibido | Desabilitada, 1 a 7 dias                                         | Desabilitada |
| Modo de primeiro<br>ponto (pH)                   | Gerenciamento da<br>calibração de 1 ponto                    | Troca ou offset                                                  | Troca        |
| Buffer personalizado<br>(pH)                     | Configuração<br>de buffer personalizado                      | Máx. de 5 buffers                                                | Não          |
| Resolução de pH                                  | Exibir resolução de pH definida                              | 0.1, 0.01 0.001                                                  | 0.01         |
| Visualizar pontos de<br>calibração (pH)          | Exibir pontos de calibração                                  | Habilitado ou desabilitado                                       | Habilitado   |
| Exibir o aviso de fora<br>da faixa de calibração |                                                              | Habilitado ou desabilitado                                       | Habilitado   |
| Sonda de ISE<br>(apenas HI3222)                  | Tipo de sonda ISE                                            | Padrão ou personalizado (18)                                     | Fluoreto     |
| Unidade de ISE<br>(apenas HI3222)                |                                                              | Usuário, ppt, g/L, ppm,<br>mg/L, ppb, M, mol/L,<br>mmol.L, % W/V | ppm          |
| Carga de Íon<br>(apenas HI3221)                  | $\pm$ 1, $\pm$ 2, nenhuma                                    |                                                                  | +1           |

A tabela a seguir lista os parâmetros de faixa específica.

Para entrar no menu SETUP, pressione a tecla de função Setup no modo de medição.

| ChipH                    | ΑT    | ï      |
|--------------------------|-------|--------|
| Cond<br>100%             | 4.01  | PN     |
| Cal points:<br>4.01 7.01 |       | 23.3*0 |
| Recal                    | GLP - | Setup  |

Se Setup não estiver disponível pressione a tecla MENU.

### 14.1. TELAS DE PARÂMETROS GERAIS

#### Luz de Fundo

Selecione Backlight.

Pressione Modify. Use as teclas —/-> para mudar a intensidade e pressione Accept para confirmar. Pressione ESC para sair sem salvar.

| Setup[pH]                     | Backlight                                                                                                    |          |
|-------------------------------|----------------------------------------------------------------------------------------------------|----------|
| Temperature Unit °C           | 0                                                                                                    | 8        |
| Backlight 8                   | , in the second second se | Ē,       |
| Contrast 8                    | 5                                                                                                    |          |
| Auto Light Off [min] Disabled | Ĭ                                                                                                    |          |
| Modify                        | Accept +                                                                                                    | <b>→</b> |

#### Contraste

Selecione Contrast.

Pressione Modify.

Use as teclas  $\leftarrow / \rightarrow$  para mudar o contraste e pressione Accept para confirmar.

Pressione ESC para sair sem salvar.

| Setup[pH]                           | Contrast   |    |
|-------------------------------------|------------|----|
| Temperature Unit °C<br>Recklight 90 | 0          | 20 |
| Contrast 8                          | 8          |    |
| Auto Light Off [min] Disabled       | · · ·      |    |
| Modify                              | Accept 🔶 🕂 | +  |

#### Data/Hora

Selecione Date/Time.

Pressione Modify.

Use as teclas ←/→ para selecionar o item. Use as teclas de SETAS para alterar os valores selecionados. Pressione Accept para confirmar a nova configuração ou ESC para sair sem salvar.

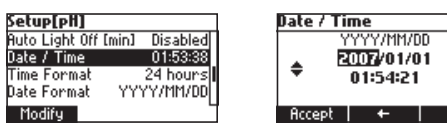

#### Formato da Hora

Selecione *Time Format.* Pressione a tecla de função para mudar a opção.

| Setup[pH]        | 3             |
|------------------|---------------|
| Auto Light Off [ | min] Disabled |
| Date / Time      | 01:54:34      |
| Time Format      | 24 hours      |
| Date Format      | YYYY/MM/DD    |
| AM/PM            | -             |

#### Formato de Data

Selecione *Date Format.* Pressione **Modify**. Use as teclas de **SETAS** para selecionar o formato da data e pressione **Accept**. Pressione **ESC** para sair sem salvar.

| Setup[pH]   |            | Date Format 🛛 🗢 | G |
|-------------|------------|-----------------|---|
| Date / Time | 01:01:17   | DD/MM/YYYY      | П |
| Time Format | 24 hours   | MM/DD/YYYY      |   |
| Date Format | YYYY/MM/DD | YYYY/MM/DD      | " |
| Language    | English    | YYYY-MM-DD      | П |
| Modify      | L          | Accept          | 5 |

#### Idioma

Selecione Language.

Use a tecla de função desejada para mudar a opção e aguarde até que o novo idioma seja carregado. Se o carregamento de idioma falhar o instrumento tentará recarregar o idioma atual. Se nenhum idioma for carregado, o instrumento entra em modo seguro. Nesse modo todas as mensagens são exibidas em Inglês e **Help** não está disponível.

| Setup[pH]    |               |
|--------------|---------------|
| Time Format  | 24 hours      |
| Date Format  | YYYY/MM/DD    |
| Language     | English       |
| Beep On      |               |
| Portuges Ita | liano Español |

#### Unidade de Temperatura

Selecione Temperature unit.

Pressione a tecla de fução exibida para mudar a unidade de temperatura.

| Setup[pH]                 | œ   |
|---------------------------|-----|
| Dut of Cal. Range Warning |     |
| Temperature Unit          | °C  |
| Backlight                 | - 8 |
| Contrast                  | 8   |
| °F                        |     |

#### Som do Alarme

Selecione Beep On.

Pressione a tecla de função para habilitar/desabilitar a opção.

Quando habilitado, um sinal acústico é emitido sempre que uma tecla é pressionada ou uma calibração é confirmada. Um longo sinal acústico alerta que a tecla pressionada não está ativada ou uma condição errada foi detectada na calibração.

| Setup[pH]     | ං          |
|---------------|------------|
| Date Format   | YYYY/MM/DD |
| Language      | English    |
| Beep On       | □.         |
| Instrument ID | 0000       |
| Enable        | L .        |

#### Estabilidade AutoEnd

Selecione AutoEnd.

Pressione uma das teclas de função exibidas para selecionar o critério de estabilidade AutoEnd.

Estão disponíveis três opções: Rápido, Médio e Preciso.

Para a faixa de pH o critério de estabilidade é diferente para cada resolução selecionada (Médio na faixa de 0.01 pH é diferente de Médio na faixa de 0.001).

| Setup[pH]           | œ      |
|---------------------|--------|
| Log interval        | 5s 🛛   |
| pH Resolution       | 0.001  |
| RutoEnd Stability   | Medium |
| Calibration Timeout | Manual |
| Fast Rocurate       | -      |

#### Intervalo de Registro

Selecione *Log interval.* Pressione **Modify** para alterar a opção. Use as teclas de setas para selecionar. Se a opção selecionada for *Manual* o Registro sob demanda é selecionado. Se AutoEnd for selecionado a leitura será memorizada apenas quando estável.

Se um intervalo específico for selecionado, a leitura é memorizada no ínicio do intervalo específico.

| Setup[pH]           |           | Log interval | - 0 |
|---------------------|-----------|--------------|-----|
| Log interval        | Manual [] | Manual       |     |
| pH Resolution       | 0.01      | AutoEnd      |     |
| AutoEnd Stability   | Medium    | 5 s          |     |
| Calibration Timeout | Manual    | 10 s         |     |
| Modify              | L         | Accept       |     |

#### ID do Instrumento

Selecione *Instrument ID.* Pressione **Modify**. Use as teclas de **SETAS** para alterar o ID do instrumento. Pressione **Accept** para confirmar ou **ESC** para sair sem salvar.

> Setup[ph] Language English Beep On \_\_\_\_\_ Instrument ID 0000 Baud Rate 96000

| Instrument ID |  |
|---------------|--|
| \$0000        |  |
| Accept        |  |

#### Taxa de Transmissão

Selecione Baud Rate.

Pressione Modify.

Use as teclas de SETAS para selecionar a taxa de transmissão desejada.

Pressione Accept para confirmar ou ESC para sair.

| Setup[pH]         |      |
|-------------------|------|
| Beep On           |      |
| Instrument ID     | 0000 |
| Baud Rate         | 9600 |
| Meter Information |      |
| Modify            | -    |

| Baud Rate |   |
|-----------|---|
| 2400      |   |
| 4800      | i |
| 9600      |   |
| 19200     |   |
| Accept    | - |

#### Informações do Medidor

Selecione Meter Information.

#### Pressione Select.

As informações do medidor são exibidas:

- versão do firmware
- versão do idioma
- data/hora da calibração de fábrica de temperatura e de mV

| Setup[pH]         |      | HI3202 M |
|-------------------|------|----------|
| Beep On           |      | Firmware |
| Instrument ID     | 0000 | Language |
| Baud Rate         | 9600 | mV 20    |
| Meter Information |      | T 20     |
| Select            |      |          |

| HI3202 Meter Info |            |          |
|-------------------|------------|----------|
| Firmu             | Jare       | V0.1     |
| Lang              | Jage       | 1.2      |
| mΥ                | 2007/01/01 | 01:01:04 |
| Т                 | 2007/01/01 | 01:03:44 |
|                   |            |          |

### 14.2. TELAS DE FAIXAS DE PARÂMETROS ESPECÍFICOS

#### Tempo Limite de Calibração

Selecione *Calibration Timeout.* Pressione **Modify**. Use as teclas de **SETAS** para definir o valor desejado. Pressione **Accept** para confirmar ou **ESC** para sair sem salvar.

| Setup[pH]                                                                  | Calibration Timeout 🔤 🖂 | Calibration Timeout 🔤 |
|----------------------------------------------------------------------------|-------------------------|-----------------------|
| Calibration Timeout Disabled<br>First Point Mode Replace<br>Custom Buffers | Disabled                | ¢2 days               |
| Modify                                                                     | Accept                  | Accept                |

Nota: Se habilitado, o aviso "CAL DUE" será exibido o número definido de dias após a calibração passou.

#### Modo de Primeiro Ponto

Selecione First Point.

Pressione a tecla de função exibida para mudar a opção.

O modo de primeiro ponto se refere ao comportamento do instrumento referente a "Calibração de Um Ponto". Se **Offset** estiver selecionado, após um ponto de calibração o instrumento avalia o offset e mantém as slopes.

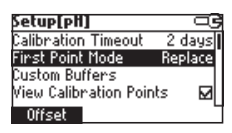

#### **Buffers Personalizados**

Selecione *Custom Buffers*. Pressione **Modify**.

| Setup[pH]             |         |
|-----------------------|---------|
| Calibration Timeout   | 2 days  |
| First Point Mode      | Replace |
| Custom Buffers        |         |
| View Calibration Poin | its 🗹   |
| Modify                |         |

| Custom I | Suffers |      |
|----------|---------|------|
| CB 1     |         | 7.01 |
|          |         |      |
|          |         |      |
|          |         |      |
| Modify   | Delete  | Add  |

Pressione Delete para apagar o buffer selecionado.

Pressione Add para adicionar um novo buffer na lista (máximo de 5).

Pressione Modify para definir um valor de buffer personalizado.

| Custom Buffers |      | CB 2     | ⊂ා |
|----------------|------|----------|----|
| CB 1           | 7.30 |          |    |
| CB 2           | 7.01 | \$7.01pt | 1  |
|                |      |          |    |
| Modify Delete  | Add  | Accept   |    |

Use as teclas de SETAS para mudar o valor.

Pressione Accept para confirmar o valor dos buffers personalizados ou ESC para sair sem salvar.

#### Resolução de pH

Selecione *pH resolution.* Pressione a tecla de função exibida para mudar a opção.

| Setup[pH]           |        |
|---------------------|--------|
| Log interval        | Manual |
| pH Resolution       | 0.01   |
| AutoEnd Stability   | Medium |
| Calibration Timeout | Manual |
| 0.1 0.001           | L      |

#### Visualizar Pontos de Calibração

Selecione Calibration Point.

Pressione a tecla de função exibida para mudar a opção.

Se a opção for habilitada os buffers correspondentes a última calibração são exibidos na tela de medição de pH.

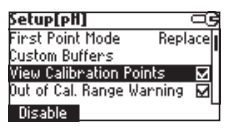

#### Aviso de Fora da Faixa da Calibração

Selecione Out of Cal-Range Warning.

Pressione a tecla de função exibida para mudar a opção.

Se habilitado, a mensagem "Out Cal Range" será exibida se a leitura de pH não estiver dentro da faixa de calibração.

| Setup[pH]                 | œ  |
|---------------------------|----|
| Custom Buffers            |    |
| View Calibration Points   |    |
| Out of Cal. Range Warning | N  |
| Temperature Unit          | °C |
| Disable                   |    |

#### Sonda de ISE (HI3222)

Selecione ISE probe.

Pressione Custom para definir os parâmetros para uma sonda personalizada.

Pressione Standard para selecionar a sonda da lista de sondas padrão.

Se **Custom** for pressionado:

| Setup[ISE]          |          | Custom Elec. Setup 🛛 🖂 🖻 |
|---------------------|----------|--------------------------|
| Calibration Timeout | Disabled | Charge/Slope +1/59.16    |
| ISE probe           | Fluoride | Molar Weight 1.000g/mo   |
| ISE Unit            | PPM      |                          |
| Temperature Unit    | °C       |                          |
| Standard Custom     |          | Accept Modify            |

Use as teclas de SETAS para selecionar o parâmetro a ser trocado ex. "Mudar Slope" ou "Peso Molar".

Selecione Change Slope.

| Charge/Slope |   |
|--------------|---|
| +1/59.16     | 1 |
| +2/29.18     |   |
| -1/-59.16    |   |
| -2/-29.18    |   |
| Accept       |   |

Use as teclas de SETAS para selecionar a combinação desejada.

Se *None/-59.16* for selecionado o slope da sonda pode ser alterado pressionando a tecla **Modify**. Pressione **Modify**.

Use as teclas de SETAS para alterar o slope. Pressione Accept para confirmar ou ESC para sair.

| Charge/Slo  | pe     | G |
|-------------|--------|---|
| +2/29.18    |        |   |
| -1/-59.16   |        |   |
| -2/-29.18   |        |   |
| None/-59.16 | ;      |   |
| Accept      | Modify |   |

| Custom Slope    | -09 |
|-----------------|-----|
| <b>+-</b> 59.16 |     |
| Accept          |     |

Selecione Molar Weight.

Pressione Modify para alterar o peso molar.

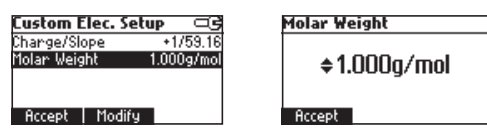

Use as teclas de SETAS para alterar o valor. Pressione Accept para confirmar ou ESC para sair. Se Standard for pressionado.

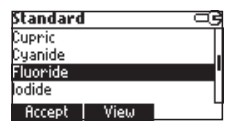

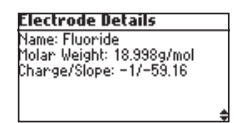

Use as teclas de SETAS para focar no eletrodo desejado.

Pressione Accept para confirmar a configuração ou ESC para sair.

Pressione View para visualizar os parâmetros da sonda.

#### Unidade ISE (HI3222)

Selecione *ISE unit*.

Pressione Modify.

Use as teclas de SETAS para selecionar a unidade. Pressione Accept para confirmar a seleção ou ESC para sair.

| Setup[ISE]          |          | ISE Unit |   |
|---------------------|----------|----------|---|
| Calibration Timeout | Disabled | mol/L    |   |
| ISE probe           | Fluoride | mmol/L   |   |
| ISE Unit            | PPM      | Xw/v     |   |
| Temperature Unit    | °C       | User     |   |
| Modify              |          | Accept   | Ľ |

- Nota: Se a unidade for alterada ou "Usuário" for selecionado uma mensagem de alerta que a faixa de ISE deve ser calibrada.
  - Se uma nova sonda for selecionada ou o parâmetro personalizado da sonda for alterado, a faixa de ISE deve ser calibrada.

### 15. REGISTRO

Todos os dados registrados podem ser transferidos para um PC por uma porta USB.

O espaço de registro inclui 200, 300 ou 400 Registros sob demanda, de acordo com o modelo, e 600 intervalos de registros. O intervalo de registro é organizado em lotes. São aceitos no máximo 100 lotes. Um lote pode ocupar toda a memória disponível.

#### 15.1. REGISTRANDO OS DADOS ATUAIS

Para registrar a leitura atual, pressione LOG no modo de medição.

O instrumento exibe o número de registro e a quantidade de espaço livre. Se o espaço para registro está cheio, a mensagem "Log space is full" é exibida quando a tecla **Log** é pressionada. Entre no Modo de Visualização de Dados Registrados e apague registros para liberar espaço.

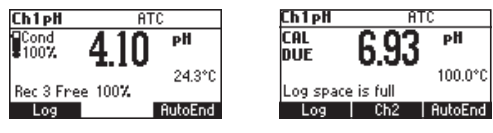

### 15.2. REGISTRO DE LOTES

Selecione o intervalo desejado em SETUP como um intervalo cronometrado ou AutoEnd (o instrumento aguarda um valor estável antes de registrar).

Pressione a tecla StartLog para iniciar o Intervalo de Registro e StopLog para parar.

| Ch 1 pH                  | RTC     | Ch 1 pH      | ALC                 |
|--------------------------|---------|--------------|---------------------|
| Cond 4                   | Ö1 🖻    | Cond<br>100% | 4.02 "              |
| Cal points:<br>4.01 7.01 | 22.9°0  | Lot:2 Rec S  | 23.6°C<br>Friee 39% |
| StantLog                 | RucoEnd | SlopLog      | AutoEnd             |

Notas:

- Ao desligar o lote atual é fechado automaticamente.
- Se o espaço de 600 registros (ou 100 lotes) é preenchido, a mensagem "Log space is full" é exibida.
- Entre no modo de Visualização de Dados Registrados e apague lotes para liberar espaço.

### 15.3. VISUALIZAR DADOS REGISTRADOS

Pressione a tecla **Recall** para recuperar dados armazenados. Se a tecla **Recall** não estiver disponível pressione a tecla **MENU**.

A tela de seleção de Recuperação é exibida.

Pressione a tecla de função correspondente para visualizar os registros.

Se Man.Log for pressionado, a lista de registros é exibida.

| pH Log  |         | Log    | ρН     | Date       |   |
|---------|---------|--------|--------|------------|---|
|         |         | 1      | 7.02   | 2007/01/01 | ſ |
|         |         | 2      | 6.77   | 2007/01/01 |   |
|         |         | 3      | 4.41   | 2007/01/01 | 1 |
|         |         | 4      | 1.80   | 2007/01/01 |   |
| AutoLog | Man.Log | Delete | All De | lete Mor   | e |

Se nenhum dado foi registrado, o instrumento exibe a mensagem "No Records".

Use as teclas de SETAS para navegar entre os registros da lista.

Pressione Delete All para entrar na tela de Apagar Tudo.

Pressione Delete para entrar na tela de Apagar Registros.

Pressione **More** para visualizar mais informações do registro selecionado.

Se **More** for pressionado.

| Record number: 1 |          |
|------------------|----------|
| 2007/01/01       | 01:14:46 |
| 7.02pH           | 100.0°C  |
| ⊢1.6mV           |          |
| Offset: OmV      |          |
| Slope: 0 %       |          |
|                  | +        |

Use as teclas de **SETAS** para navegar pelas informações de registro completas. Se **Delete** for pressionado.

| Delete Record? |        |            |  |
|----------------|--------|------------|--|
| 1              | !-2.00 | 2008/01/01 |  |
| 2              | !-2.00 | 2008/01/01 |  |
| 3              | 4.10   | 2008/01/01 |  |
| Confirm        |        |            |  |

Use as teclas de **SETAS** para selecionar o registro a ser apagado e pressione **Confirm**. Pressione **ESC** para sair.

Se Delete All for pressionado o instrumento solicita confirmação.

Pressione Confirm ou ESC para sair sem apagar.

Se AutoLog for pressionado.

A informação de lote da faixa específica é exibida.

| Lot  | Interval    | Date         | _ |
|------|-------------|--------------|---|
| 1    | AutoEnd     | 2008/01/01 [ | 1 |
| 2    | 5 s         | 2008/01/01   |   |
| 3    | 5 s         | 2008/01/01   |   |
| 4    | AutoEnd     | 2008/01/01   | Ί |
| Dele | te All   De | dete More    | L |

Use as teclas de SETAS para navegar pelos lotes.

Pressione a tecla funcional Delete All para entrar na tela de Apagar Todos os Lotes.

Pressione a tecla funcional **Delete** para entrar na tela de Apagar Lote.

Pressione a tecla funcional More para visualizar as informações de registro do lote selecionado.

| Rec | рН   | Time     |
|-----|------|----------|
| 1   | 4.02 | 22:47:17 |
| 2   | 4.02 | 22:47:22 |
| 3   | 4.02 | 22:47:27 |
| 4   | 4.02 | 22:47:32 |
|     |      | More     |

Se More for pressionado.

| Record number! 1 |          |
|------------------|----------|
| 2008/01/03       | 22:47:17 |
| 4.02 pH          | 23.6°C   |
| 176.6n/V         |          |
| Offset: -0.1mv   |          |
| Slone: 100.6 X   | *        |

### 16. CALIBRAÇÃO DE mV E TEMPERATURA (APENAS PARA TÉCNICOS)

Todos os instrumentos são calibrados de fábrica para mV e temperatura.

As sondas de temperatura da Hanna são intercambiáveis e a calibração de temperatura não é necessária quando são trocadas. Se as medições de temperatura ou ORP estão imprecisas, a calibração deve ser realizada. Para uma recalibração precisa, entre em contato com a Hanna ou siga as instruções abaixo.

### 16.1. ENTRAR NO MODO DE CALIBRAÇÃO

Com o instrumento desligado, pressione e segure as teclas  $\blacktriangle / \mathbf{\nabla}$  e então ligue o instrumento. Pressione a tecla funcional "Ch1" ou "Ch2" para entrar na tela de calibração correspondente.

| Calibration |   |
|-------------|---|
| Ch1 Ch2     | 1 |

A tela de calibração é exibida. Pressione a tecla funcional "Temp" para entrar no modo de calibração de temperatura.

| Ch1Calibr | ation |  |
|-----------|-------|--|
|           |       |  |
|           |       |  |
|           |       |  |
| Temp      | mΫ    |  |

### 16.2. CALIBRAÇÃO DE TEMPERATURA

- Prepare um recipiente contendo gelo e água e outro contendo água quente (aproximadamente 50 °C ou 122 °F). Coloque o material de isolamento em torno dos recipientes para minimizar as mudanças de temperatura.
- Use um termômetro calibrado com uma resolução de 0.1 °C como termômetro de referência. Conecte a sonda de temperatura na entrada correta.

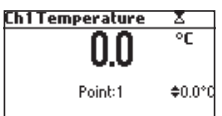

- Mergulhe a sonda de temperatura ou a sonda de pH com sensor integrado de temperatura no recipiente com gelo e água o mais próximo do termômetro de referência. Aguarde alguns segundos para estabilização da sonda.
- Use as teclas de SETAS para selecionar o valor do ponto de calibração para mistura de água e gelo, medido pelo termômetro de referência. Quando a leitura estiver estável e próxima ao ponto de calibração selecionado, a tecla funcional Confirm é exibida.
- Pressione para confirmar.

• O segundo ponto de calibração esperado é exibido.

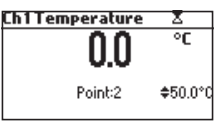

• Mergulhe a sonda de temperatura no segundo recipiente o mais próximo do termômetro de referência. Aguarde alguns segundos para estabilização da sonda.

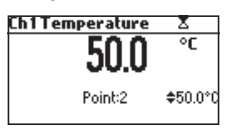

- Use as teclas de SETAS para definir o valor do ponto de calibração para aquele da água quente.
- Quando a leitura estiver estável e próxima ao ponto de calibração selecionado, a tecla funcional **Confirm** é exibida.

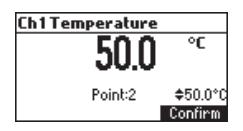

• Pressione para confirmar. O instrumento volta ao modo de medição.

**Nota**: Use as teclas de SETAS para alterar o ponto de calibração em torno de ±10.0 °C caso necessário. Se a leitura não estiver próxima do ponto de calibração selecionado, a mensagem "Wrong" aparece piscando. Troque a sonda de temperatura e refaça a calibração.

#### 16.3. CALIBRAÇÃO DE mV

Uma calibração de dois pontos pode ser realizada em 0 mV e 1800 mV.

- Encaixe no conector BNC um simulador de mV com precisão de  $\pm 0.1$  mV.
- Entre na tela de calibração. Pressione a tecla funcional **mV**.
- Defina **0.0 mV** no simulador.
- Quando a leitura estiver estável e próxima ao ponto de calibração selecionado, a tecla funcional **Confirm** é exibida. Pressione para confirmar. O segundo ponto de calibração de 1800 mV será exibido.
- Defina 1800.0 mV no simulador.
- Quando a leitura estiver estável e próxima ao ponto de calibração selecionado, a tecla funcional **Confirm** é exibida. Pressione para confirmar. O instrumento retorna a tela de calibração.
- Pressione ESC para voltar ao modo de medição.

Notas:

- Se a leitura não estiver próxima do ponto de calibração selecionado, a mensagem "Wrong" aparece piscando. Verifique a condição de calibração ou entre em contato com a Hanna.
- Pressione CAL ou ESC em qualquer momento do processo de calibração. O instrumento voltará ao modo de medição.

### 17. INTERFACE PARA PC

A transmissão de dados do instrumento para o PC pode ser feito com o software compatível Windows<sup>®</sup> H192000 (opcional). O H192000 também oferece a função de gráficos e ajuda online.

Os dados podem ser exportados para os programas de planilhas mais populares para maiores análises.

Para conectar seu instrumento em um PC, use um cabo USB. Garanta que o seu instrumento esteja desligado e conecte uma ponta na entrada USB do instrumento e outra na porta USB do PC.

Nota: Se não estiver usando o software Hanna Instruments H192000, siga as instruções a seguir.

#### Enviando Comandos do PC

Também é possível controlar o instrumento remotamente com qualquer programa terminal. Use um cabo USB para conectar o instrumento a um PC, inicie o programa terminal e defina as opções de comunicação: 8, N, 1, sem controle de fluxo.

#### Tipos de Comando

Para enviar um comando para o instrumento siga o esquema abaixo:

<command prefix> <command> <CR>

onde: <command prefix> é o caractere16 ASCII

<command> é o código de comando.

Nota: Podem ser utilizadas letras maiúsculas ou minúsculas.

#### **Comandos Simples**

- KF1 É equivalente a pressionar a tecla funcional 1
- KF2 É equivalente a pressionar a tecla funcional 2
- KF3 É equivalente a pressionar a tecla funcional 3
- RNG É equivalente a pressionar a tecla RANGE
- CAL É equivalente a pressionar a tecla CAL
- UPC É equivalente a pressionar a tecla de seta PARA CIMA
- DWC É equivalente a pressionar a tecla de seta PARA BAIXO
- SET É equivalente a pressionar a tecla SETUP (HI3220, HI3221)
- MNU É equivalente a pressionar a tecla MENU
- ESC É equivalente a pressionar a tecla ESC
- CLR É equivalente a pressionar a tecla CLR
- CHRxx Troque a faixa do instrumento de acordo com o valor do parâmetro (xx):
  - xx= 10 faixa de pH/0.001 de resolução no canal 1
  - xx= 11 faixa de pH/0.01 de resolução no canal 1
  - xx= 12 faixa de pH /0.1 de resolução no canal 1
  - xx = 13 faixa de mV no canal 1
  - xx = 14 faixa de mV Relativo no canal 1
  - xx = 15 faixa de ISE no canal 1 (HI3221)
  - xx = 20 faixa de ISE no canal 2 (HI3222)

- xx = 21 faixa de mV no canal 2 (HI3222)
- xx = 22 faixa de mV Relativo no canal 2 (HI3222)

O instrumento responde esses comandos com:

<STX> <answer> <ETX>

Onde:

<STX> é o código do caractere O2 ASCII (início do texto) <ETX> é o código do caractere O3 ASCII (fim do texto)

<answer>:

<ACK> é o código do caractere O6 ASCII (comando reconhecido)

<NAK> é o código do caractere 21 ASCII (comando não reconhecido)

<CAN> é o código do caractere 24 ASCII (comando corrompido)

#### Comandos Que Precisam de Resposta

O instrumento responde esses comandos com:

<STX> <answer> <checksum> <ETX>

em que a soma de controle é a soma dos bytes da cadeia de resposta enviada como 2 caracteres ASCII. Todas as mensagens de respostas tem caracteres ASCII.

RAS

Faz com que o instrumento mande um conjunto completo de leituras de acordo com a faixa atual:

- leitura de pH, temperatura e mV na faixa de pH.
- leitura de mV Rel., mV absoluto e temperatura na faixa de mV Rel.
- leitura de concentração, mV e temperatura na faixa de ppm (HI3221, HI3222).

O fio de resposta contém:

- Modo do medidor (2 caracteres):
  - 10 faixa de pH/0.001 de resolução no canal 1
  - 11 faixa de pH/0.01 de resolução no canal 1
  - 12 faixa de pH/0.1 de resolução no canal 1
  - 13 faixa de mV no canal 1
  - 14 faixa de mV Relativo no canal 1
  - 15 faixa de ISE no canal 1 (HI3221)
  - 20 faixa de ISE no canal 2 (HI3222)
  - 21 faixa de mV no canal 2 (HI3222)
  - 22 faixa de mV Relativo no canal 2 (HI3222)
- Status do medidor (2 caracteres de bytes de status): representa uma codificação hexadecimal de 8 bits.
  - 0x10 sonda de temperatura está conectada
  - 0x01 novos dados GLP disponíveis
  - 0x02 novo parâmetro de SETUP
  - 0x04 fora da faixa de calibração
  - 0x08 o medidor está no modo AutoEnd

- Status de leitura (2 caracteres): R na faixa; O acima da faixa; U abaixo da faixa. O primeiro caractere corresponde a leitura primária. O segundo caractere corresponde a leitura de mV.
- Leitura primária (correspondente a faixa selecionada) 11 ASCII caracteres, incluindo sinal, ponto decimal e expoente.
- Leitura secundária (apenas quando a primeira leitura não está em mV) 7 ASCII caracteres, incluindo sinal e ponto decimal.
- Leitura de Temperatura 8 ASCII caracteres, com sinal e dois pontos decimais, sempre em °C.
- Solicita o nome do modelo do instrumento e código do firmwarede (16 ASCII caracteres).

**Px** Solicita o registro dos dados de calibração.

- x=1 dados de calibração do canal 1
- x=2 dados de calibração do canal 2 (HI3222)

O fio de respostas contém:

- Status GLP (1 caractere): representa uma codificação hexadecimal de 4 bits.
  - 0x01 calibração de pH disponível
  - 0x02 calibração de mV Rel. disponível
  - 0x04 calibração de ISE disponível
- Dados de calibração de pH se x=1 (se disponível), que contém:
  - O número de buffers calibrados (1 caractere)
  - A carga iônica, com sinal (2 caracteres) (HI3221)
  - O offset, com sinal e ponto decimal (7 caracteres)
  - A média das slopes, com sinal e ponto decimal (7 caracteres)
  - Hora da calibração, yymmddhhmmss (12 caracteres)
  - Informação dos buffers (para cada buffer)
    - tipo (1 caractere): 0 padrão, 1 personalizado
    - status (1 caractere): N (novo) calibrado na última calibração;

O (antigo) - de uma calibração antiga.

- avisos durante a calibração (2 caracteres): 00 sem aviso, 04 Limpeza do Eletrodo.
- valor do buffer, com sinal, ponto decimal e exponente (11 caracteres).
- hora da calibração, yymmddhhmmss (12 caracteres).
- condição do eletrodo, com sinal (3 caracteres). O código "-01" significa não calculado.
- Dados de calibração de mV Rel (se disponível), que contém:
  - o offset de calibração, com sinal (7 caracteres)
  - o hora da calibração, yymmddhhmmss (12 caracteres).
- Dados de calibração de ISE (se disponível) quando x=1 (HI3221) ou quando x=2 (HI3222), quem contém:
  - o número de padrões calibrados (1 caractere)
  - a carga iônica, com sinal (2 caracteres) (HI3221)
  - a slope de calibração, com sinal e ponto decimal (7 caracteres)
  - Hoda da calibração, yymmddhhmmss (12 caracteres)

MDR GLPx

- Informação dos padrões (para cada padrão)
  - tipo (1 caractere): 0 sempre solução padrão.
  - status (1 caractere): N (novo) calibrado na última calibração;
     O (antigo) de uma calibração antiga.
  - avisos durante a calibração (2 caracteres): 00 sem aviso.
  - valor padrão, com sinal, ponto decimal e exponente (11 caracteres).
  - hora da calibração, yymmddhhmmss (12 caracteres).
- PARx Solicita a definição dos parâmetros de configuração.
  - x=1 parâmetros de configuração para o canal 1
  - x=2 parâmetros de configuração para o canal 2 (HI3222)

O fio de respostas contém:

- Valor de luz de fundo (1 ASCII caractere)
- Valor de contraste (2 ASCII caracteres)
- ID do instrumento (4 caracteres)
- Tempo limite do alarme de calibração para pH (2 caracteres) quando x=1
- Tempo limite do alarme de calibração para ISE (2 caracteres) se ISE disponível quando x=1 (HI3221) ou quando x=2 (HI3222)
- Informação de SETUP (2 caracteres): codificação hexadecimal de 8 bits.
  - 0x01 bip está ligado ON
  - 0x04 graus Celsius (ou graus Fahrenheit)
  - 0x08 calibração Offset (ou ponto de calibração)
- O número de buffers personalizados (1 caractere) quando x=1
- Os valores de buffers personalizados, com sinal e ponto decimal, para cada buffer personalizado definido ( 7 caracteres) quando x=1
- O ID do eletrodo de ISE (2 caracteres) se o ISE estiver disponível quando x=1 (HI3221) ou quando x=2 (HI3222)
- O peso molar do ÍON selecionado, com sinal e ponto decimal (9 ASCII caracteres) quando x=1 (HI3221) ou quando x=2 (HI3222)
- O slope do eletrodo (6 ASCII caracteres)
- A carga iônica (2 caracteres)
- A unidade ISE (2 caracteres)
- A abreviação do idioma selecionado (3 caracteres)

NSLxy Pede o número de amostras armazenadas (4 caracteres).

O parâmetro de comando (2 caracteres):

- x=1 solicita para o canal 1
- x=2 solicita para o canal 2
- y = P solicita para faixa de pH quando x = 1
- y=M solicita para faixas de mV e mV Rel
- y=l solicita para faixa de ISE quando x=1 (HI3221) ou quando x=2 (HI3222)

- LLSxy Solicita o número de lotes (informações sobre os lotes) no canal e faixa especificados (x número do canal; y número da faixa)
  - xy = 11 canal 1; faixa de pH;
  - xy = 13 canal 1; faixa de mV;
  - xy = 22 canal 2; faixa de ISE;
  - xy = 23 canal 2; faixa de mV;

O fio de respostas contém:

- número de lotes (3 caracteres)
- ID do lote (3 caracteres)
- data (6 caracteres)
- hora (6 caracteres)
- tipo de registro (2 caracteres)
- GLDxxx Solicita todos os registros do lote com ID=xxx

O fio de resposta contém:

- Dados do cabeçalho do lote:
  - intervalo de registro (5 caracteres)
  - tipo de registro (1 caractere)
  - modo de temperatura (1 caractere)
  - offset (3 caracteres)
  - slope (4 caracteres)
  - unidade (1 caractere)
- Dados de registro do lote:
  - temperatura (3 caracteres)
  - valor (6 caracteres)
  - segundo valor (6 caracteres)

**LODxPyyy** Solicita o yyy° dado de pH registrado quando x=1.

LODxMyyy Solicita o yyy° dado de mV/mV Rel. registrado.

**LODxlyyy** Solicita o yyy° dado de ISE registrado quando x=1 (HI3221) ou quando x=2 (HI3222).

**LODxPALL** Solicita todos os registros de pH sob demanda quando x=1.

LODxMALL Solicita todos os registros de mV/mV Rel. sob demanda.

LODxIALL Solicita todos os registros de ISE sob demanda quando x=1 (HI3221) ou quando x=2 (HI3222). O fio de resposta para cada registro contém:

- Modo de registro (2 caracteres):
  - xx=10 faixa de pH /0.001 de resolução no canal 1
  - xx=11 faixa de pH/0.01 de resolução no canal 1
  - xx=12 faixa de pH/0.1 de resolução no canal 1
  - xx=13 faixa de mV no canal 1
  - xx=14 faixa de mV Relativo no canal 1
  - xx=15 faixa de ISE no canal 1 (HI3221)

- xx=20 faixa de ISE no canal 2 (HI3222)
- xx=21 faixa de mV no canal 2 (HI3222)
- xx=22 faixa de mV Relative no canal 2 (HI3222)
- Status de leitura (1 caractere): R, O, U
- Leitura calculada, com sinal, ponto decimal e exponente (13 caracteres) para faixa de pH, mV Rel e ISE
- Leitura de temperatura, com sinal e dois pontos decimais (8 caracteres)
- Status de leitura de mV (1 caractere): R, O, U
- A leitura de mV, com sinal e ponto decimal (7 caracteres)
- A hora de registro, yymmddhhmmss (12 caracteres)
- A slope de calibração, com sinal e ponto decimal (7 caracteres) não disponível para faixa de mV Rel.
- O offset de calibração, com sinal e ponto decimal (7 caracteres) não disponível para ISE
- Presença de sonda de temperatura (1 caractere)

#### Notas:

- "Err3" é enviado se o Registro sob demanda estiver vazio.
- "Err4" é enviado se o parâmetro requerido não estiver disponível.
- "Err6" é enviado se a faixa requerida não estiver disponível.
- "Err8" é enviado se o instrumento não estiver no modo de medição.
- Comandos inválidos serão ignorados.

#### 18. CORRELAÇÃO DE TEMPERATURA PARA VIDRO SENSOR DE pH

A resistência dos eletrodos de vidro depende parcialmente da temperatura. Quanto mais baixa a temperatura, maior a resistência. Leva mais tempo para a leitura estabilizar se a resistência for maior. Além disso, o tempo de resposta será mais afetado a temperaturas inferiores a 25 °C (77 °F).

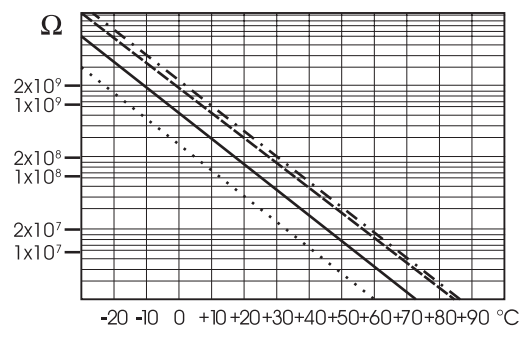

Já que a resistência do eletrodo de pH está na faixa de 50 — 200 Mohm, a corrente pela membrana está na faixa de pico Ampere. Grandes correntes podem perturbar a calibração do eletrodo durante muitas horas. Por esses motivos, ambientes de alta umidade, curto circuítos e descargas estáticas são prejudiciais para uma leitura de pH estável.

A vida do eletrodo de pH também depende da temperatura. Se usado constantemente em temperaturas altas, a vida do eletrodo é reduzida drasticamente.

#### Vida Típica do Eletrodo

| Temperatura ambiente <sup>•</sup> | I — 3 anos        |
|-----------------------------------|-------------------|
| 90 °C (194 °F)                    | Menos que 4 meses |
| 120 °C (248 °F)                   | Menos que 1 meses |

#### Erro Alcalino

Altas concentrações de íons de sódio interferem com leituras em soluções alcalinas. O pH em que a interferência começa a ser significante depende da composição do vidro. Essa interferência é chamada de erro alcalino e faz com que o pH seja subestimado. A fomulação dos vidros da Hanna possui as seguintes características.

| correçuo de ron de souro pura                                          |       |      |
|------------------------------------------------------------------------|-------|------|
| Concentração                                                           | рН    | Erro |
|                                                                        | 13.00 | 0.10 |
| 0.1 Mol $L^{-1}$ Na $^+$                                               | 13.50 | 0.14 |
|                                                                        | 14.00 | 0.20 |
|                                                                        | 12.50 | 0.10 |
| $1.0 \text{ M}_{\odot} \text{ I} \text{ I}^{-1} \text{ N}_{\odot}^{+}$ | 13.00 | 0.18 |
| T.U MOLL NO                                                            | 13.50 | 0.29 |
|                                                                        | 14.00 | 0.40 |

#### Correção de Íon de Sódio para Vidro a 20-25 °C (68-77 °F)

### 19. CONDICIONAMENTO E MANUTENÇÃO DO ELETRODO

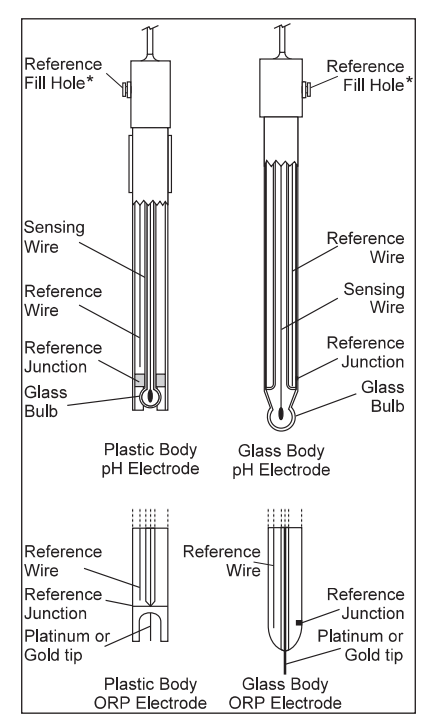

\* Não presente em eletrodos de gel.

#### Procedimento de Preparação

- Remova a tampa de proteção do sensor. Depósitos de sais podem estar presentes, isso é normal em sondas de pH/ORP e irão desaparer quando lavados com água.
- Chacoalhe a sonda para eliminar bolhas de ar dentro do bulbo de vidro.
- Se o bulbo e/ou junção estiverem secos, mergulhe o eletrodo em solução de Armazenamento H170300 por pelo menos 30 minutos. Para garantir uma resposta rápida, o bulbo de vidro e a junção devem ser mantidas úmidos e não podem ressecar.

Nota: Nunca use água destilada ou deionizada para armazenar o eletrodo.

#### Para eletrodos recarregáveis:

Se a solução de preenchimento (eletrólito) estiver mais que 2½ cm abaixo do buraco de preenchimento, adicione a Solução Eletrolítica H17082 ou H18082 3.5M KCl para junção dupla ou Solução Eletrolítica H17071 ou H18071 3.5M KCl + AgCl para eletrodos de junção única.

Para respostas mais rápidas, desrosqueie a tampa do buraco de preenchimento durante as medições. **Para eletrodos AmpHel**<sup>®</sup> :

Se o eletrodo não responde as mudanças de pH, a bateria acabou e o eletrodo precisa ser substituído.

#### Medição

Enxágue a ponta do eletrodo de pH com água destilada ou deionizada. Mergulhe a ponta em 3 cm na amostra e misture suavemente por alguns segundos.

Para uma resposta mais rápida e para evitar contaminação cruzada das amostas, enxágue a ponta do eletrodo com algumas gotas da solução a ser testada, antes de realizar as medições.

Verifique se os buracos da sonda de ORP estão completamente submersos.

#### Procedimento de Armazenamento

Para minimizar entupimentos e garantir um tempo de resposta rápido, o bulbo de vidro e a junção do eletrodo de pH devem ser mantidos úmidos e não podem ressecar. Troque a solução na tampa de proteção com algumas gotas da Solução de Armazenamento H170300 ou H180300, ou em sua ausência, Solução de Preenchimento (H17071 ou H18071 para junção única e H17082 ou H18082 para eletrodos de junção dupla). Siga o Procedimento de Preparação antes de realizar medições.

Nota: Nunca armazene o eletrodo em água destilada ou deionizada.

#### Manutenção Periódica

Verifique o eletrodo e o cabo. O cabo usado para conexão ao instrumento deve estar intacto sem nenhum ponto de isolamento danificado no cabo ou rachaduras no bulbo ou haste do eletrodo. Os conectores devem estar perfeitamente limpos e secos. Se qualquer arranhão ou rachadura estiver presente, troque o eletrodo. Enxágue os depósitos de sais com água.

Para eletrodos recarregáveis:

Recarregue a câmara de referência com eletrólito fresco (H17071 ou H18071 para junção única ou H17082 ou H18082 para eletrodos de junção dupla). Permita que o eletrodo se mantenha em pé por 1 hora. Siga o Procedimento de Armazenamento acima.

#### Procedimento de Limpeza de pH

- Geral Mergulhe na Solução de Limpeza Geral H17061 ou H18061 por aproximadamente 30 min.
- Proteína Mergulhe na Solução de Limpeza para Proteína H17073 ou H18073 por 15 minutos.
- Inorgânicos Mergulhe na Solução de Limpeza para Inorgânicos HI7074 por 15 minutos.
- Óleo/Gorduras Lave com Solução de Limpeza para Óleos e Gordura H17077 ou H18077.

**Importante**: Após realizar qualquer procedimento de limpeza, enxágue o eletrodo com água destilada, preencha a câmara de referência com eletrólito fresco (não é necessário para eletrodos com preenchimento de gel) e mergulhe o eletrodo na Solução de Armazenamento HI70300 ou HI80300 por pelo menos 1 hora antes de calibrar.

# 20. GUIA DE SOLUÇÃO DE PROBLEMAS

| Sintomas                                                                     | Problema                                                                                | Solução                                                                                                    |
|------------------------------------------------------------------------------|-----------------------------------------------------------------------------------------|----------------------------------------------------------------------------------------------------|
| Resposta lenta/desvio excessivo.                                             | Eletrodo de pH sujo.                                                                    | Mergulhe a ponta do eletrodo na<br>solução de limpeza H17061 por 30<br>minutos então enxágue e condicione<br>(veja a seção CONDICIONAMENTO E<br>MANUTENÇÃO DO ELETRODO).<br>Preencha com a solução de<br>preenchimento. |
| Leitura flutua para cima e para<br>baixo (ruído).                            | Junção entupida/suja. Nível<br>baixo de eletrólito (apenas<br>eletrodos recarregáveis). | Limpe o eletrodo (veja acima).<br>Preencha com o eletrólito fresco<br>(apenas eletrodos recarregáveis).                                                                                                    |
| Valor da escala total é exibido<br>piscando.                                 | Leitura fora da faixa.                                                                  | Verifique se a amostra está dentro da<br>faixa de medição; Verifique o nível de<br>eletrólito e status geral do eletrodo.                                                                                               |
| Escala de mV fora da faixa.                                                  | Membrana ou junção secas.                                                               | Mergulhe o eletrodo em solução de<br>armazenamento H170300 por pelo<br>menos 30 minutos.                                                                                                    |
| Símbolo ♦ é exibido na frente da<br>leitura de temperatura.                  | Sonda de temperatura fora de<br>serviço ou em falta.                                    | Troque a sonda de temperatura ou<br>verifique a conexão.                                                                                                    |
| Mensagem "Clean electrode"<br>aparece piscando na tela.                      | Diferença entre calibração<br>nova e anterior foi detectada.                            | Limpe o eletrodo, condicione e<br>recalibre.<br>Se o problema persistir, verifique as<br>soluções buffer.                                                                                                    |
| Medidor não funciona com a<br>sonda de temperatura.                          | Sonda de temperatura<br>quebrada.                                                       | Troque a sonda de temperatura.                                                                                                    |
| Medidor não consegue calibrar ou<br>faz leituras incorretas.                 | Eletrodo de pH quebrado.                                                                | Troque o eletrodo.                                                                                                    |
| Mensagens de erro são exibidas<br>durante o processo de calibração<br>de pH. | Buffer errado ou contaminado,<br>eletrodo sujo ou quebrado.                             | Verifique se a solução buffer está<br>correta e fresca e o medidor está<br>definido pro buffer correto.                                                                                                    |
| Mensagem de "Errxx" na<br>inicialização.                                     | Erro interno.                                                                           | Entre em contato com a Hanna.                                                                                                    |

# 21. ACESSÓRIOS

### 21.1. SOLUÇÕES DE CALIBRAÇÃO DE pH

| 3                 | 5                                                                         |
|-------------------|---------------------------------------------------------------------------|
| HI50004-01        | Solução Buffer de pH 4.01, sachê de 20 mL, 10 unid.                       |
| HI50004-02        | Solução Buffer de pH 4.01, sachê de 20 mL, 25 unid.                       |
| HI50007-01        | Solução Buffer de pH 7.01, sachê de 20 mL, 10 unid.                       |
| HI50007-02        | Solução Buffer de pH 7.01, sachê de 20 mL, 25 unid.                       |
| HI50010-01        | Solução Buffer de pH 10.01, sachê de 20 mL, 10 unid.                      |
| HI50010-02        | Solução Buffer de pH 10.01, sachê de 20 mL, 25 unid.                      |
| HI5016            | Solução Buffer de pH 1.68, frasco de 500 mL                               |
| HI5004            | Solução Buffer de pH 4.01, frasco de 500 mL                               |
| HI5068            | Solução Buffer de pH 6.86, frasco de 500 mL                               |
| HI5007            | Solução Buffer de pH 7.01, frasco de 500 mL                               |
| HI5091            | Solução Buffer de pH 9.18, frasco de 500 mL                               |
| HI5010            | Solução Buffer de pH 10.01, frasco de 500 mL                              |
| HI5124            | Solução Buffer de pH 12.45, frasco de 500 mL                              |
| HI8004L           | Solução Buffer de pH 4.01, frasco aprovado pela FDA de 500 mL             |
| H18006L           | Solução Buffer de pH 6.86, frasco aprovado pela FDA de 500 mL             |
| HI8007L           | Solução Buffer de pH 7.01, frasco aprovado pela FDA de 500 mL             |
| H18009L           | Solução Buffer de pH 9.18, frasco aprovado pela FDA de 500 mL             |
| HI8010L           | Solução Buffer de pH 10.01, frasco aprovado pela FDA de 500 mL            |
| 21.2. SOLUÇÃO DE  | ARMAZENAMENTO DE ELETRODO                                                 |
| HI70300L          | Solução de Armazenamento, frasco de 500 mL                                |
| H180300L          | Solução de Armazenamento, frasco aprovado pela FDA de 500 mL              |
| 21.3. SOLUÇÕES DI | E LIMPEZA DE ELETRODO                                                     |
| HI70000P          | Solução de Enxágue de Eletrodo, sachês de 20 mL, 25 unid.                 |
| HI7061L           | Solução de Limpeza de Uso Geral, frasco de 500 mL                         |
| HI7073L           | Solução de Limpeza de Proteína, frasco de 500 mL                          |
| HI7074L           | Solução de Limpeza de Inorgânicos, frasco de 500 mL                       |
| HI7077L           | Solução de Limpeza de Óleos e Gordura, frasco de 500 mL                   |
| HI8061L           | Solução de Limpeza de Uso Geral em frasco aprovado pela FDA, 500 mL       |
| HI8073L           | Solução de Limpeza de Proteína em frasco aprovado pela FDA, 500 mL        |
| HI8077L           | Solução de Limpeza de Óleos e Gordura em frasco aprovado pela FDA, 500 mL |

### 21.4. SOLUÇÕES ELETRÓLITICAS PARA ELETRODOS

| HI7071 | Solução eletrolítica de 3.5M KCl + AgCl para eletrodos de junção única, 4x30 mL                              |
|--------|----------------------------------------------------------------------------------------------------|
| HI7072 | Solução eletrolítica de 1M KNO3, 4x30 mL                                                                     |
| HI7082 | Solução eletrolítica de 3.5M KCI para eletrodos de junção dupla, 4x30 mL                                     |
| HI8071 | Solução eletrolítica de 3.5M KCl + AgCl em frasco aprovado pela FDA, 4x30 mL, para eletrodos de junção única |
| HI8082 | Solução eletrolítica de 3.5M KCl em frasco aprovado pela FDA, 4x30 mL, eletrodos de junção dupla             |
| HI8093 | Solução eletrolítica de 1M KCl + AgCl em frasco aprovado pela FDA, 4x30 mL                                   |
|        |                                                                                                    |

### 21.5. SOLUÇÕES DE PRÉ-TRATAMENTO DE ORP

| HI7091L | Solução de Pré-tratamento de Redução, frasco de 500 mL $+$ 14 g (conjunto) |
|---------|----------------------------------------------------------------------------|
| HI7092L | Solução de Pré-tratamento de Oxidação, frasco de 500 mL                    |

#### 21.6. SOLUÇÕES DE ORP

| HI7021L | Solução de Teste de 240 mV, frasco de 500 mL |
|---------|----------------------------------------------|
| HI7022L | Solução de Teste de 470 mV, frasco de 500 mL |

### 21.7. ELETRODOS DE pH

Todos os códigos terminados em B são fornecidos com um conector BNC e cabo de 1 m, como exibido abaixo:

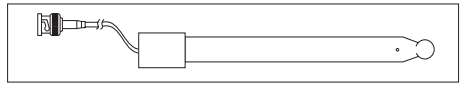

H11043B Eletrodo combinado de pH com corpo de vidro, junção dupla, recarregável Uso: ácido/alcalino forte.

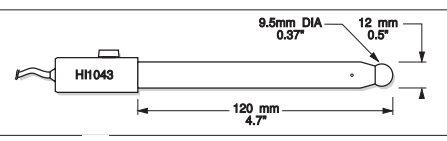

H11053B Eletrodo combinado de pH com corpo de vidro, cerâmica tripla, ponta cônica, recarregável. Uso: emulsões.

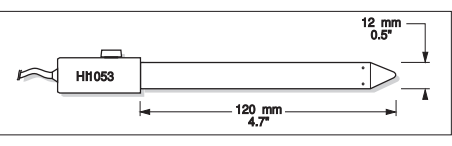

HI1083B Eletrodo combinado de pH com corpo de vidro, micro, viscoleno, não recarregável. Uso: biotecnologia, micro titulação.

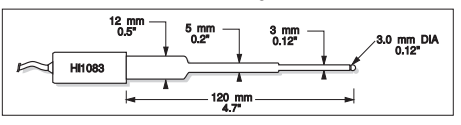

HI1131B Eletrodo combinado de pH com corpo de vidro, junção dupla, recarregável. Uso: geral.

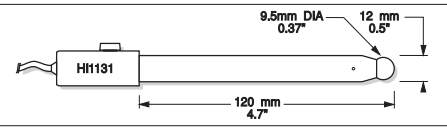

H11330B Eletrodo combinado de pH com corpo de vidro, semi-micro, junção única, recarregável. Uso: laboratório, frascos.

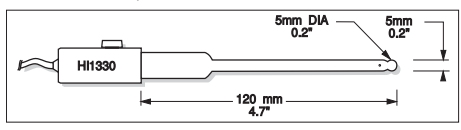

HI1331B Eletrodo combinado de pH com corpo de vidro, semi-micro, junção única, recarregável. Uso: frascos.

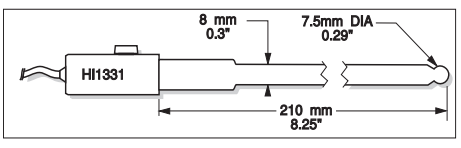

H11230B Eletrodo combinado de pH com corpo de plástico (PEI), junção dupla, preenchido com gel. Uso: geral, em campo.

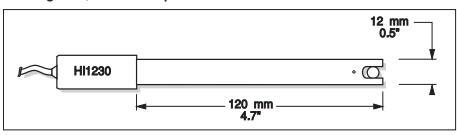

HI2031B Eletrodo combinado de pH com corpo de vidro, semi micro, cônico, recarregável. Uso: produtos semissólidos.

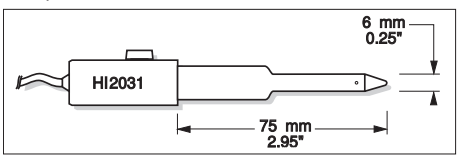

HI1332B Eletrodo combinado de pH com corpo de plástico (PEI), junção dupla, recarregável. Uso: geral.

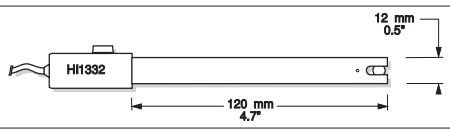

**FC100B** Eletrodo combinado de pH com corpo de plástico (PVDF), junção dupla, recarregável. Uso: geral para indústria de alimentos.

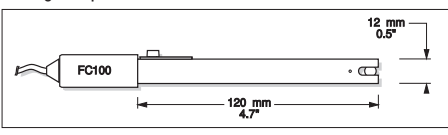

FC200B Eletrodo combinado de pH com corpo de plástico (PVDF), junção aberta, cônico, Viscoleno, não recarregável. Uso: carne & queijo.

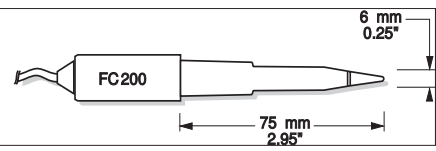

FC210B Eletrodo combinado de pH com corpo de vidro, junção dupla, cônico, Viscoleno, não recarregável. Uso: leite, iogurte.

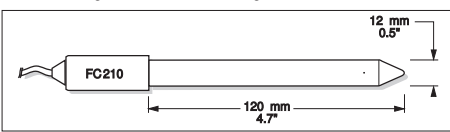

FC220B Eletrodo combinado de pH com corpo de vidro, cerâmica tripla, junção única, recarregável. Uso: processamento de alimentos.

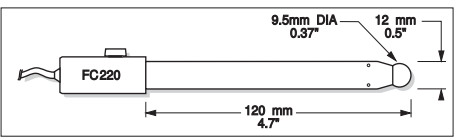

**FC911B** Eletrodo combinado de pH com corpo de plástico (PVDF), junção dupla, recarregável com amplificador integrado. Uso: umidade muito alta.

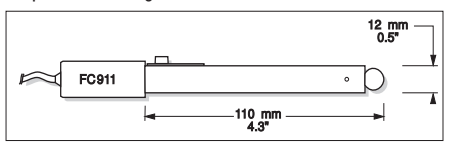

HI1413B Eletrodo combinado de pH com corpo de vidro, junção única, ponta plana, viscoleno, não recarregável. Uso: medição de superfície.

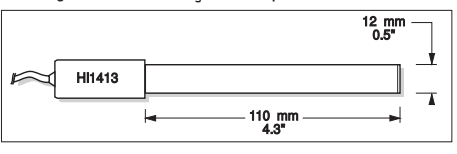

#### 21.8. ELETRODOS DE ORP

HI3131B Eletrodo combinado de ORP de platina com corpo de vidro, recarregável. Uso: titulação.

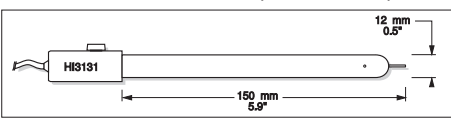

#### HI3230B Eletrodo combinado de ORP de platina com corpo de plástico (PEI), preenchido com gel. Uso: geral.

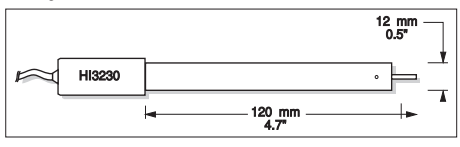

#### HI4430B Eletrodo combinado de ORP de ouro com corpo de plástico, preenchido com gel. Uso: geral.

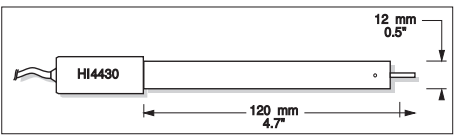

Consulte o Catálogo Geral da Hanna para uma seleção completa de eletrodos.

# 21.9. CABO DE EXTENSÃO PARA ELETRODOS DE TIPO PARAFUSO (ADAPTADOR PARAFUSO PARA BNC)

- HI7855/1 Cabo de extensão de 1 m
- HI7855/3 Cabo de extensão de 3 m

| HI7855 SERIES CABLE CONNECTORS<br>CONNECTOR AND 3.0 mm (0.12") CABLE WITH BNC |  |                                              |
|-------------------------------------------------------------------------------|--|----------------------------------------------|
| CONNECT TO<br>SCREW TYPE<br>ELECTRODES                                        |  | CONNECT TO THE<br>BNC SOCKET<br>OF THE METER |

### 21.10. OUTROS ACESSÓRIOS

| HI740155P | Pipeta calipar para preenchimento de eletrodo, 20 unid.                                         |
|-----------|-------------------------------------------------------------------------------------------------|
| HI76404W  | Suporte para eletrodo                                                                           |
| HI7662-TW | Sonda de temperatura de aço inoxidável com cabo blindado de 1 m                                 |
| HI8427    | Simulador de eletrodo de pH e ORP com cabo coaxial de 1 m com ponta de conector BNC fêmea       |
| HI931001  | Simulador de eletrodo de pH e ORP com LCD e cabo coaxial de 1 m com ponta de conector BNC fêmea |

### CERTIFICAÇÃO

Todos os equipamentos da Hanna Instruments estão em conformidade com as **CE European Directives** e **UK Standards**.

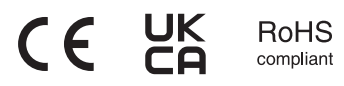

**Descarte de Equipamentos Elétricos e Eletrônicos.** O produto não deve ser tratado como lixo doméstico. Entregue-o em um ponto de coleta de reciclagem de equipamentos elétricos e eletrônicos.

Assegurar o descarte correto dos produtos e das pilhas evita possíveis consequências negativas para o meio ambiente e para a saúde humana. Para mais informações, contate sua cidade ou seu serviço local de coleta de lixo.

# X

### **RECOMENDAÇÕES AOS USUÁRIOS**

Antes de utilizar este produto, verifique se ele é completamente adequado para a sua aplicação específica e para o ambiente em que será utilizado. Qualquer alteração no equipamento feita pelo usuário pode prejudicar o desempenho do medidor. Para a sua segurança, não use ou armazene o medidor em ambientes perigosos.

### GARANTIA

Os equipamentos da Linha H1322x possuem garantia de **90 dias** para defeitos de fabricação, quando usados para a finalidade pretendida e mantidos de acordo com as instruções deste manual. Esta garantia é limitada ao conserto ou troca, sem custo — desde que esteja dentro do prazo. Visando a excelência dos nossos produtos e serviços, bem como a oferta de um benefício mútuo e legítimo, clientes da Hanna Instruments Brasil podem **estender a garantia** do equipamento para **2 anos**.

A solicitação de extensão de Garantia da Hanna Instruments Brasil é muito **simples e não tem custo**, para ativá-la basta preencher corretamente o formulário de Garantia Estendida.

Para acessá-lo utilize o QR CODE ao lado ou visite https://hannainst.com.br/garantia.

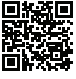

Caso necessite acionar nossos serviços, entre em contato com a assistência técnica informando o código do produto, número do lote, número de série e a natureza do problema. Se for necessário o envio do produto à Hanna Instruments Brasil, primeiro obtenha o Formulário de Assistência Técnica e a NF de Remessa, antes do envio, certifique-se que o material está corretamente embalado e protegido. Para consultar as despesas de postagem e demais orientações, verifique a política de garantia da Hanna Instruments Brasil, disponível em nosso site.

Importante: Danos causados por acidentes, mau uso, adulteração ou falta de manutenção recomendada não serão cobertos e você será notificado de todos os custos.

Importado e distribuído por Hanna Instruments Brasil Imp. e Exp. LTDA CNPJ: 07.175.849/0001-45 Alameda Caiapós 596 - Barueri/SP SAC: (11) 2076-5080 www.hannainst.com.br e-mail: vendas@hannainst.com.br e-mail: assistenciatecnica@hannainst.com.br